# Manual do Utilizador do Nokia Lumia 610

#### Índice 2

# Índice

# Segurança

4

| Introdução                           | 6  |
|--------------------------------------|----|
| Teclas e componentes                 | 6  |
| Teclas para trás, iniciar e procurar | 7  |
| Inserir o cartão SIM                 | 8  |
| Carregar o telemóvel                 | 10 |
| Localizações das antenas             | 13 |
| Ligar ou desligar o telemóvel        | 14 |
| Criar o seu Windows Live ID          | 15 |
| Windows Live ID                      | 15 |
| Conta Nokia                          | 16 |
| Copiar contactos do seu telemóvel    |    |
| antigo                               | 16 |
| Bloquear ou desbloquear as teclas e  |    |
| o ecrã                               | 17 |
| Auscultadores                        | 18 |
| Alterar o volume                     | 19 |
| Códigos de acesso                    | 19 |
| Definir o telemóvel para sincronizar |    |
| com o computador                     | 20 |
| -                                    |    |

## Noções básicas

| Acerca do ecrã principal e menu de    |    |
|---------------------------------------|----|
| aplicações                            | 21 |
| Ações do ecrã táctil                  | 21 |
| Utilizar o telemóvel quando este está |    |
| blogueado                             | 24 |
| Alternar entre aplicações abertas     | 25 |
| Personalizar o telemóvel              | 25 |
| Escrever texto                        | 27 |
| Procurar o telemóvel e a Web          | 30 |
| Controlar o telemóvel com a voz       | 31 |
| Indicadores na barra de estado        | 31 |
| Utilizar o telemóvel em modo de       |    |
| avião                                 | 32 |
| Aumentar a duração da bateria         | 32 |
| 8                                     |    |

| Chamar um contacto                   | 33   |
|--------------------------------------|------|
| Chamar o último número marcado       | 33   |
| Chamar a sua caixa de correio de voz | z 34 |
| Desviar chamadas para a sua caixa de | ē    |
| correio de voz ou para outro número  | )    |
| de telefone.                         | 34   |
| Efetuar uma chamada de               |      |
| conferência                          | 34   |
| Silenciar uma chamada recebida       | 35   |
| Utilizar a voz para ligar para um    |      |
| contacto                             | 36   |
|                                      |      |

| Contactos & serviços de redes |    |
|-------------------------------|----|
| sociais                       | 36 |
| Contactos                     | 36 |
| Redes sociais                 | 40 |
|                               |    |

| Internet            | 42 |
|---------------------|----|
| Ligações à internet | 42 |
| Internet            | 44 |
|                     |    |

| Mensagens & mail | 46 |
|------------------|----|
| Mensagens        | 46 |
| Mail             | 48 |
|                  |    |

| 21 | Câmara                               | 51   |
|----|--------------------------------------|------|
|    | Acerca da câmara                     | 51   |
| 21 | Tirar uma fotografia                 | 51   |
| 21 | Tirar uma fotografia de grande plan  | o 52 |
|    | Tirar uma fotografia no escuro       | 52   |
| 24 | Tirar uma fotografia de um objeto er | n    |
| 25 | movimento                            | 53   |
| 25 | Sugestões para a câmara              | 53   |
| 27 | Gravar um vídeo                      | 53   |
| 30 | Guardar as informações de            |      |
| 31 | localização das suas fotografias e   |      |
| 31 | vídeos                               | 54   |
|    | Enviar uma imagem ou vídeo           | 54   |
| 32 | Partilhar fotografias e vídeos       | 55   |
| 32 |                                      |      |
|    | As suas fotografias                  | 55   |
| 33 | Acerca do centro de Imagens          | 55   |

Chamadas

| Visualizar fotografias                | 56  |
|---------------------------------------|-----|
| Marcar uma fotografia como favorita   | 57  |
| Fazer o upload de fotografias e de    |     |
| vídeos para a Web                     | 57  |
| Alterar o fundo no centro de          |     |
| Imagens                               | 58  |
| Criar um álbum                        | 58  |
| Copiar fotografias entre o telemóvel  |     |
| e o PC                                | 58  |
|                                       | EA  |
| Entretenimento                        | 59  |
| Música e videos                       | 59  |
| Musica Nokia                          | 61  |
| Магкетріасе                           | 61  |
| Jogos                                 | 64  |
| Manas & navegação                     | 65  |
| Posicionamento e serviços de          | 05  |
|                                       | 65  |
| Manas Nokia                           | 66  |
| Nokia Conduzir                        | 70  |
|                                       |     |
| Escritório                            | 74  |
| Relógio                               | 74  |
| Calendário                            | 75  |
| Microsoft Office Mobile               | 76  |
| Utilizar a calculadora                | 81  |
|                                       |     |
| Conectividade & gestão do             |     |
| telemóvel                             | 81  |
| Bluetooth                             | 81  |
| Copiar um fotografia ou outro         |     |
| conteúdo entre o telemóvel e o PC     | 82  |
| Manter o software e as aplicações do  | 00  |
| telemovel atualizadas                 | 83  |
| Criar copia de segurança, sincronizar | 0 / |
| Libertar memória de telefore          | 04  |
| Pemover uma aplicação do              | 00  |
| telemóvel                             | 85  |
| ceremore:                             | 55  |

Segurança

85 85 Suporte

#### Informações sobre o produto e segurança 87

### Índice remissivo

95

87

# Segurança

Leia estas instruções básicas. O não cumprimento das mesmas pode ser perigoso ou ilegal. Para mais informações, leia o manual completo do utilizador.

#### DESLIGAR O DISPOSITIVO EM ÁREAS SUJEITAS A RESTRIÇÕES

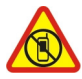

Desligue o dispositivo quando a utilização de um telemóvel for proibida ou quando possa causar interferências ou perigo, por exemplo, num avião, em hospitais ou quando se encontrar perto de equipamento clínico, combustíveis, químicos ou em áreas de detonação. Cumpra todas as instruções em áreas sujeitas a restrições.

#### A SEGURANÇA NA ESTRADA ESTÁ EM PRIMEIRO LUGAR

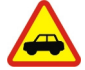

Cumpra toda a legislação local. Mantenha sempre as mãos livres para operar o veículo enquanto conduz, uma vez que, nesse momento, a sua principal preocupação deverá ser a segurança na estrada.

#### INTERFERÊNCIAS

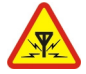

Todos os dispositivos celulares são susceptíveis a interferências, as quais podem afectar o respectivo desempenho.

#### ASSISTÊNCIA QUALIFICADA

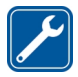

A instalação ou reparação deste produto está reservada a pessoal técnico qualificado.

#### **BATERIAS, CARREGADORES E OUTROS ACESSÓRIOS**

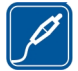

Utilize apenas baterias, carregadores e outros acessórios aprovados pela Nokia para uso com este dispositivo. Os carregadores de terceiros que cumprem a norma IEC/EN 62684 e que conseguem ligar-se ao seu mini--conector USB podem ser compatíveis. Não ligue o dispositivo a produtos incompatíveis.

#### MANTENHA O DISPOSITIVO SECO

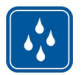

O dispositivo não é resistente à água. Mantenha-o seco.

#### **COMPONENTES DE VIDRO**

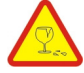

O ecrã do dispositivo é de vidro. Este vidro pode partir-se se o dispositivo cair numa superfície dura ou sofrer um impacto substancial. Se o vidro se partir, não toque nos componentes de vidro do dispositivo nem tente remover o vidro partido do dispositivo. Não utilize o dispositivo enquanto o vidro não for substituído por pessoal técnico qualificado.

## PROTEJA A SUA AUDIÇÃO

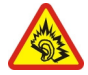

Utilize um auricular num nível de som moderado e não segure o dispositivo junto ao ouvido quando o altifalante estiver a ser utilizado.

# Introdução

#### Teclas e componentes

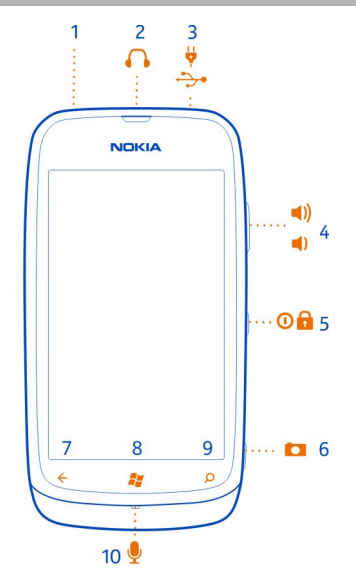

- 1 Orifício para correia de pulso
- 2 3
- Conector para auscultadores e altifalantes (3,5 mm) Conector micro USB. Igualmente utilizado para carregar a bateria
- 4 Tecla de volume
- 5 6 Tecla de alimentação/bloqueio
- Tecla da câmara
- 7 Tecla Para trás
- 8 Tecla Iniciar
- 9 Tecla Procurar
- 10 Microfone

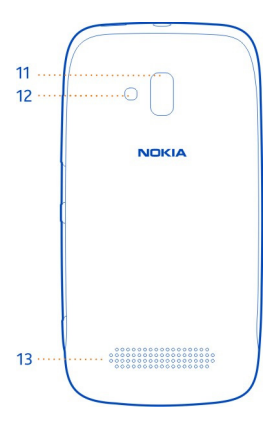

- 11 Lentes da câmara
- 12 Flash da câmara
- 13 Altifalante

#### Teclas para trás, iniciar e procurar

As teclas para trás, iniciar e procurar ajudam-no a navegar no telemóvel.

### Tecla Para trás 🔶

#### Regressar ao ecrã anterior

Prima  $\leftarrow$ . O seu telemóvel lembra-se de todas as aplicações e sítios visitados desde a última vez que o seu ecrã foi bloqueado.

#### Alternar entre aplicações abertas

Mantenha premido  $\overleftarrow{e}$ , deslize para a esquerda ou para a direita e escolha a aplicação pretendida.

#### Tecla Iniciar 🎥

Ir para o ecrã principal Primar a **#**.

#### Controlar o telemóvel com a voz

Mantenha premido 💦 e diga um comando de voz.

#### 8 Introdução

Esta função pode não estar disponível em todos os idiomas.

Tecla Procurar O

Procurar na Web Prima *O*.

#### Inserir o cartão SIM

Este dispositivo foi concebido apenas para ser utilizado com um cartão SIM mini--UICC, também conhecido como apenas cartão micro-SIM. Um cartão micro-SIM é mais pequeno que o cartão SIM normal.

A utilização de cartões incompatíveis SIM pode danificar o cartão ou o dispositivo, bem como danificar os dados guardados no cartão.

Não utilize cartões SIM que tenham sido modificados para se encaixar na ranhura do micro-SIM. Para substituir um cartão SIM padrão por um cartão micro-SIM, contacte o seu fornecedor de serviços.

Não coloque etiquetas no cartão.

1 Prima a tampa posterior com os dedos, deslize a tampa e levante-a.

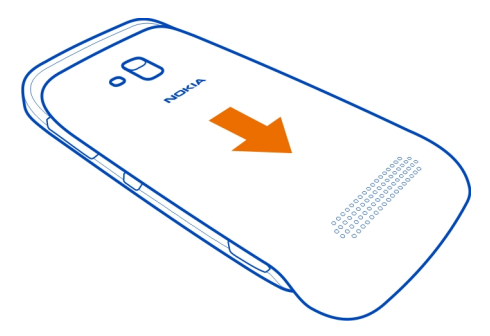

2 Se a bateria estiver inserida, retire-a levantando-a.

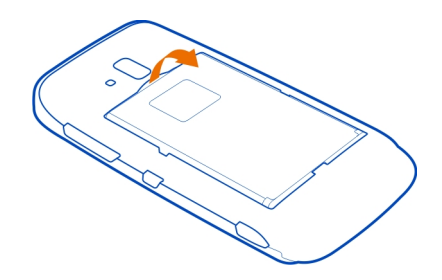

3 Certifique-se de que a área de contacto está virada para baixo e empurre o cartão até que fique no lugar.

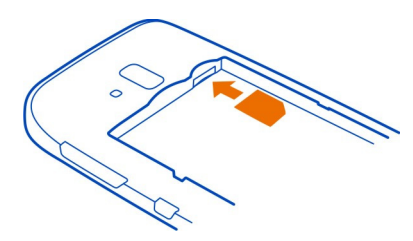

4 Alinhe os contactos da bateria e insira a bateria.

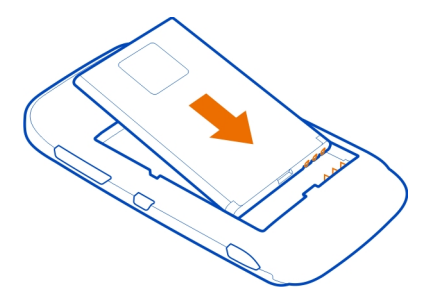

5 Coloque novamente a tampa posterior.

#### Remover o cartão SIM

- 1 Remova a tampa traseira e a bateria.
- 2 Empurre o cartão até se libertar.

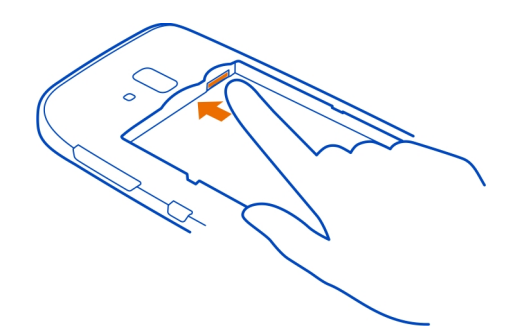

3 Retire o cartão.

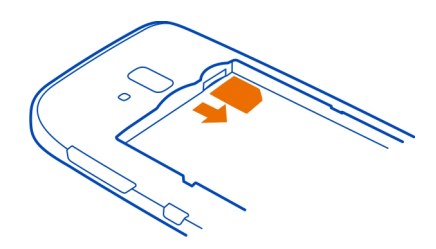

#### Carregar o telemóvel Acerca da bateria

Utilize apenas carregadores aprovados pela Nokia designados para este telemóvel. Pode também utilizar um cabo USB compatível para carregar o telemóvel (fornecido).

Pode definir o telemóvel para poupar automaticamente a energia quando o nível de carga da bateria está baixo. Escolha ④ > 😳 e poupança de bateria > Ativar sempre a Poupança de Bateria, quando a bateria estiver fraca.

Quando o seu telemóvel entra no modo de poupança de bateria, pode não conseguir alterar as definições de todas as aplicações.

#### Carregar a bateria

A sua bateria foi parcialmente carregada na fábrica, mas pode ser necessário recarregá-la de novo antes de ligar o telemóvel pela primeira vez.

Não necessita de carregar a bateria durante um período de tempo específico e pode utilizar o telemóvel enquanto este está a carregar.

Se o seu telemóvel estiver desligado quando iniciar o carregamento, ligar-se-á automaticamente.

Certifique-se de que utiliza um carregador USB compatível para carregar o telemóvel.

Se o telemóvel indicar pouca carga, faça o seguinte:

#### Carregar a partir de uma tomada de parede

1 Em primeiro lugar, ligue o cabo USB ao carregador, ligue o carregador à tomada de parede e, em seguida, ligue a extremidade micro USB do cabo USB ao telemóvel.

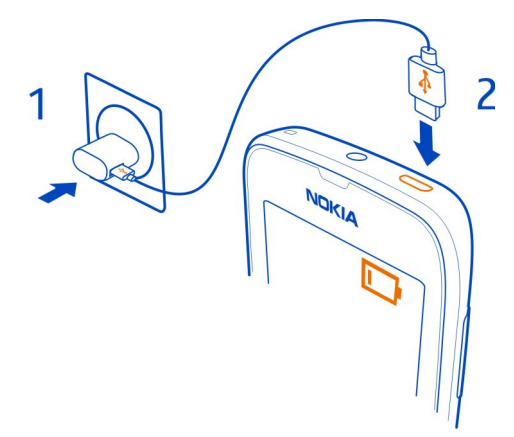

2 Quando a bateria estiver cheia, desligue o carregador do telemóvel e, em seguida, da tomada de parede.

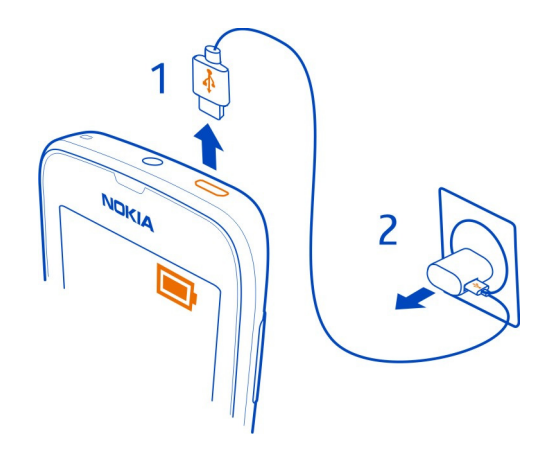

Para evitar partir o conector do cabo USB, tenha cuidado ao ligar ou ao desligar o cabo do carregador.

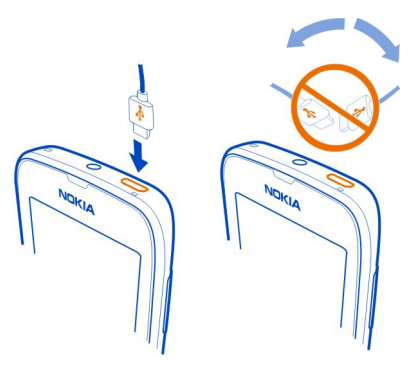

#### Carregar a partir de um computador

Pode utilizar o carregamento por USB quando não está disponível uma tomada de parede. Podem ser efectuadas transferências de dados durante o carregamento do dispositivo. A eficiência da potência de carregamento por USB varia significativamente e pode demorar muito tempo a iniciar o carregamento e ao dispositivo a iniciar o seu funcionamento.

1 Em primeiro lugar, ligue o cabo USB ao computador e, em seguida, ao telemóvel.

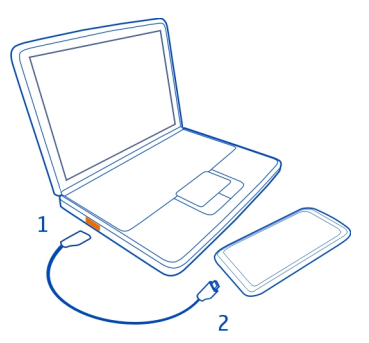

2 Quando a bateria estiver cheia, desligue primeiro o cabo USB do telemóvel e, em seguida, do computador.

Se a bateria estiver completamente descarregada, poderá demorar alguns minutos até o indicador de carregamento ser apresentado no ecrã ou até poder efectuar quaisquer chamadas.

Se a bateria não tiver sido utilizada durante muito tempo, para iniciar o seu carregamento pode ser necessário ligar o carregador e, em seguida, desligá-lo e voltar a ligá-lo.

#### Localizações das antenas

Evite tocar desnecessariamente na área da antena quando a antena estiver em utilização. O contacto com as antenas afecta a qualidade das comunicações e pode reduzir a duração da bateria devido a um nível de energia de consumo superior.

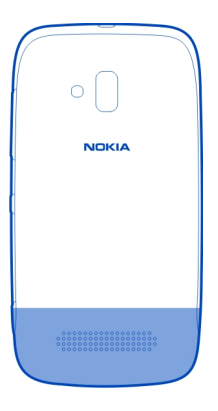

A área da antena está realçada.

#### Ligar ou desligar o telemóvel

#### Ligar o telemóvel

Mantenha premida a tecla de alimentação até o telemóvel vibrar.

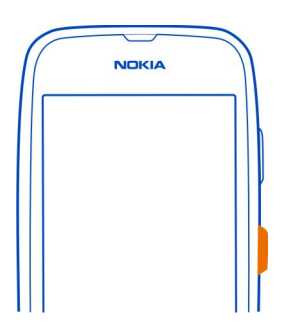

#### Desligar o telemóvel

Mantenha premida a tecla de alimentação e arraste o ecrã para baixo.

#### Criar o seu Windows Live ID

O seu telemóvel guia-o através da configuração inicial quando insere o cartão SIM no telemóvel e liga o telemóvel pela primeira vez. Para aceder a todos os serviços Windows Live, crie uma conta Windows Live ID.

| 69  | Windows Live ID |
|-----|-----------------|
| r   | NOKIA           |
| ( e | 11 D            |

Para criar um Windows Live ID, tem de ter uma ligação à internet ativa. Para obter informações sobre os possíveis custos de dados, contacte o seu fornecedor de serviços de rede. Se não conseguir ligar à internet, pode criar a conta mais tarde.

Se já tem um Windows Live ID, inicie sessão com o nome de utilizador e a palavrapasse existentes.

**Sugestão:** Esqueceu-se da palavra-passe? Pode solicitar que a mesma lhe seja enviada num mail ou através de mensagem SMS.

Para criar o seu Windows Live ID mais tarde, vá a www.live.com.

Para efetuar uma chamada de emergência durante a configuração inicial, escolha emergência.

#### Windows Live ID

Um Windows Live ID permite-lhe aceder a serviços Windows Live e Zune com um único nome de utilizador e palavra-passe no computador ou no telemóvel. Pode igualmente utilizar o mesmo nome de utilizador e palavra-passe para aceder aos serviços Xbox Live da sua Xbox.

Com o Windows Live ID, pode, por exemplo:

- Transferir conteúdo do Mercado
- Efetuar uma cópia de segurança dos contactos no Windows Live

- Fazer upload, guardar e partilhar fotografias e documentos no SkyDrive
- Acompanhar e bloquear o telemóvel perdido com Localizar telemóvel
- Obter as conquistas de jogos no telemóvel e adicionar mais quando joga jogos no telemóvel

Os serviços disponíveis podem variar.

Para saber mais sobre os serviços Windows Live ID e Windows Live, vá para www.live.com.

#### **Conta Nokia**

Com a sua conta Nokia, pode aceder a todos os serviços Nokia com um único nome de utilizador e senha, tanto no telemóvel como num computador compatível.

É possível:

- Download de conteúdos a partir dos serviços Nokia
- Guarde detalhes acerca do modelo do seu telemóvel e informações de contacto.
  Pode ainda adicionar os detalhes do seu cartão de pagamento.

Para saber mais sobre a conta Nokia e serviços Nokia, vá a www.nokia.com/support.

Para criar uma conta Nokia mais tarde, vá para account.nokia.com.

#### Copiar contactos do seu telemóvel antigo

Tenha as pessoas mais próximas e mais queridas imediatamente na ponta dos seus dedos. Utilize a aplicação Transferência de Contactos para copiar facilmente os contactos do seu telemóvel antigo.

O seu telemóvel antigo deve ter Bluetooth, e os contactos têm de ser guardados na memória do telemóvel e não no SIM. A aplicação não funciona com todos os modelos de telemóveis.

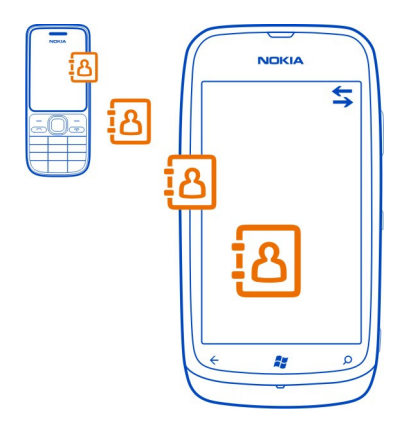

- 1 No seu telemóvel antigo, ative o Bluetooth.
- 2 No ecrã principal do seu novo telemóvel, deslize para a esquerda para o menu de aplicações e escolha Passar contatos.
- 3 Escolha continuar, e ative o Bluetooth.
- 4 Escolha o telemóvel antigo a partir da lista de dispositivos encontrados e siga as instruções apresentadas em ambos os telemóveis.

Se os contactos estiverem escritos num idioma não suportado pelo novo telemóvel, as informações de contacto podem não ser corretamente apresentadas.

Se tiver efetuado uma cópia de segurança dos seus contactos anteriormente no Windows Live, pode também importá-los para o telemóvel diretamente a partir do serviço.

#### Bloquear ou desbloquear as teclas e o ecrã

Para evitar efetuar uma chamada acidental quando tiver o telemóvel no bolso ou na mala, bloqueie as teclas e o ecrã do telemóvel.

#### Bloquear as teclas e o ecrã

Prima a tecla de alimentação.

#### Desbloquear as teclas e o ecrã

Prima a tecla de alimentação e arraste o ecrã para cima.

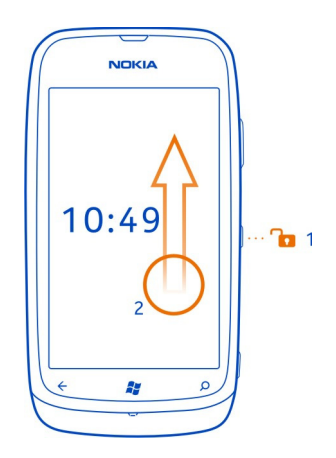

#### Definir as teclas e o ecrã para bloquearam automaticamente

Escolha  $\odot$  >  $\overline{\odot}$  e bloqueio de ecrã > Tempo limite do ecrã: e escolha a duração de tempo após o qual as teclas e o ecrã são automaticamente bloqueados.

#### Auscultadores

Pode ligar um auricular compatível ou auscultadores compatíveis ao telemóvel.

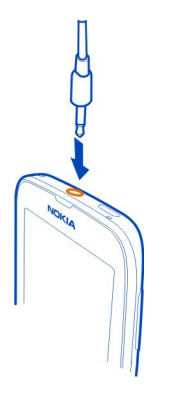

Não ligue produtos que originem um sinal de saída, uma vez que poderá causar danos no dispositivo. Não ligue qualquer fonte de tensão ao conector de áudio. Se ligar um dispositivo externo ou auricular diferentes dos aprovados pela Nokia para utilização com este dispositivo, ao conector de áudio, preste especial atenção aos níveis do volume.

#### Alterar o volume

Prima as teclas de volume para cima ou para baixo.

As teclas de volume controlam todos os sons, incluindo o volume dos alarmes e dos lembretes.

O altifalante incorporado permite-lhe falar e escutar a partir de uma pequena distância sem ter de segurar o telemóvel junto do ouvido.

#### Ligar ou desligar o altifalante durante uma chamada

Escolha 📢)).

#### Códigos de acesso

| código PIN<br>(4-8 dígitos) | Este código protege o seu SIM contra utilização não autorizada<br>ou é necessário para aceder a algumas funcionalidades. |
|-----------------------------|----------------------------------------------------------------------------------------------------|
|                             | Pode definir o telemóvel para solicitar o código PIN ao ligá-lo.                                                         |
|                             | Caso não seja fornecido com o cartão ou caso se esqueça do código, contacte o seu fornecedor de serviços.                |
|                             | Se introduzir o código incorrectamente três vezes<br>consecutivas, deve desbloquear o código com o código PUK.           |
| código PUK                  | Este é necessário para desbloquear um código PIN.                                                                        |
| (8 dígitos)                 | Se não forem fornecidos com o SIM, contacte o seu<br>fornecedor de serviços.                                             |
| Número do IMEI              | Este é utilizado para identificar telemóveis válidos na rede. O                                                          |
| (15 dígitos)                | exemplo, telemóveis roubados. Poderá ter de dar o número<br>também aos serviços Nokia Care.                              |
|                             | Para ver o número IMEI, marque * <b>#06#</b> .                                                                           |

| Código de bloqueio<br>(código de<br>seguranca) | lsto ajuda a proteger o telemóvel contra a utilização não<br>autorizada.                                                                                                    |
|------------------------------------------------|----------------------------------------------------------------------------------------------------|
| (mín. 4 dígitos)                               | Pode definir o telemóvel para solicitar o código de bloqueio que definir.                                                                                                    |
|                                                | Mantenha o código secreto e guarde-o num local seguro,<br>separado do telemóvel.                                                                                                    |
|                                                | Caso esqueça o código e o telemóvel esteja bloqueado, será<br>necessária assistência. Poderão ser aplicadas taxas adicionais<br>e os dados pessoais contidos no telemóvel podem ser<br>apagados. |
|                                                | Para mais informações, contacte a Nokia Care ou o vendedor do telemóvel.                                                                                                    |

#### Definir o telemóvel para sincronizar com o computador

Com a aplicação Zune para PC, pode sincronizar música, vídeos e fotografias entre o telemóvel e o computador compatível. Pode igualmente fazer uma cópia de segurança e atualizar o telemóvel com o software mais recente, para melhorar o desempenho e obter novas funcionalidades.

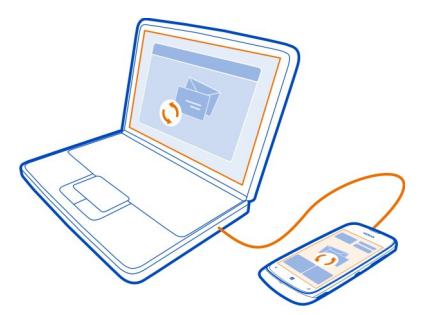

1 Transfira e instale a aplicação Zune mais recente no seu PC a partir de www.zune.net.

**Sugestão:** Caso esteja a utilizar um Apple Mac, transfira o conector Windows Phone 7 para Mac da Loja Mac App.

2 Certifique-se de que o seu telemóvel não está bloqueado com um código de segurança.

- 3 Ligue o seu telemóvel ao computador utilizando um cabo USB compatível e siga as instruções apresentadas no computador.
- 4 Para alterar as definições de sincronização do Zune no seu computador, escolha DEFINIÇÕES.

Se utilizou anteriormente outra aplicação, como o Nokia Suite ou Nokia Ovi Suite, para sincronizar os ficheiros entre o telemóvel e o computador, pode definir o Zune para sincronizar os ficheiros para as mesmas pastas utilizadas anteriormente e ter a sua música e outro conteúdo facilmente sincronizado com o novo telemóvel.

# Noções básicas

#### Acerca do ecrã principal e menu de aplicações

As duas vistas principais do telemóvel são:

Ecrã principal

Toque nos mosaicos para abrir as aplicações favoritas. Os mosaicos animados mostram as chamadas não atendidas e mensagens recebidas, as notícias mais recentes e as previsões meteorológicas, os estados online dos seus amigos e muito mais.

Pode reorganizar os mosaicos e afixar contactos, aplicações, feeds, caixas de correio e outros favoritos. As atualizações de contactos afixados são apresentadas no mosaico e pode ligar-lhes diretamente a partir do ecrã principal.

• Menu de aplicações

Todas as suas aplicações estão listadas aqui, por ordem alfabética. Tem muitas aplicações? Para pesquisar uma aplicação, escolha 🕗.

**Sugestão:** Para alternar entre o ecrã principal e o menu de aplicações, escolha $_{\bigcirc}$ ou  $_{\bigcirc}$ , ou deslize simplesmente para a esquerda ou para a direita.

#### Ações do ecrã táctil

Para utilizar o telemóvel, toque ou toque e mantenha no ecrã táctil.

Umportante: Evite riscar o ecrã sensível ao tacto. Nunca utilize uma caneta ou lápis comum, ou outro objecto pontiagudo, no ecrã.

#### Abrir uma aplicação ou outro elemento do ecrã

Toque na aplicação ou no elemento.

#### Tocar e manter para abrir um menu com mais opções

Coloque o dedo num item, até o menu abrir.

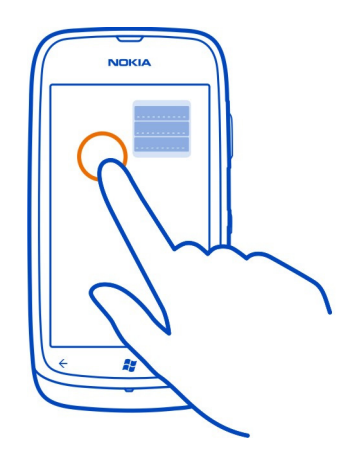

**Exemplo:** Para modificar ou apagar um compromisso do calendário, toque e mantenha no compromisso e escolha a opção adequada.

#### Tocar e manter para arrastar um item

Coloque o dedo no item durante um ou dois segundos e deslize o dedo pelo ecrã.

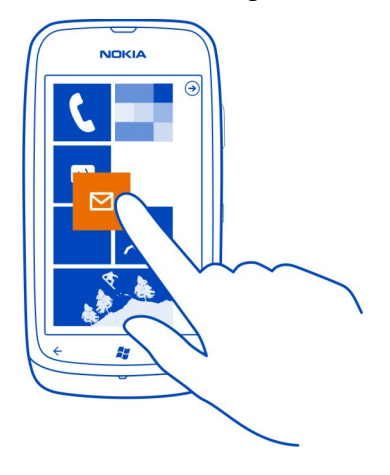

#### Deslizar

Coloque um dedo no ecrã e deslize-o firmemente na direção pretendida.

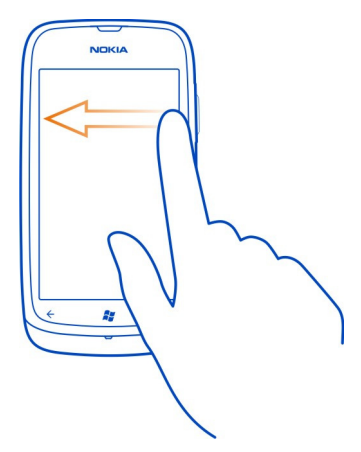

**Exemplo:** Deslize para a esquerda ou para a direita entre o ecrã Início e o menu de aplicações, ou entre vistas diferentes nos centros. Para percorrer rapidamente uma longa lista ou menu, deslize rapidamente o dedo com um movimento para cima ou para baixo no ecrã e, em seguida, levante o dedo. Para parar o deslocamento, toque no ecrã.

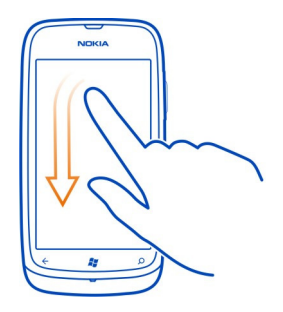

#### Ampliar ou reduzir

Coloque dois dedos num item, como um mapa, fotografia ou página web, e deslize os dedos em separado ou em conjunto.

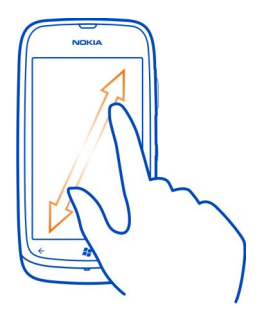

#### Utilizar o telemóvel quando este está bloqueado

Pode utilizar determinadas funcionalidades do seu telemóvel quando este está bloqueado, sem ter de introduzir o código de segurança.

Por exemplo, poderá:

- Alterar a forma como o telemóvel notifica o utilizador sobre as chamadas recebidas
- · Atender ou rejeitar uma chamada recebida
- Colocar em pausa ou retomar a reprodução de música ou passar para outra música

Para ativar o telemóvel, prima a tecla de alimentação.

#### Alterar a forma como as chamadas recebidas são notificadas

Prima uma tecla de volume e escolha @, , ou ().

#### Colocar em pausa ou retomar a música ou passar para outra música

Utilize os controlos do leitor de música apresentados na parte superior do ecrã.

Pode também visualizar:

- A data e a hora
- O próximo evento do calendário

Chamadas não atendidas ou mensagens

#### Alternar entre aplicações abertas

Pode visualizar quais as aplicações e as tarefas abertas em segundo plano e alternar entre as mesmas.

Mantenha premido 🗲, deslize para a esquerda ou para a direita e escolha a aplicação pretendida.

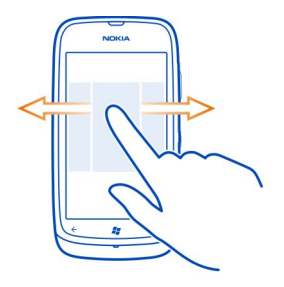

#### Personalizar o telemóvel Personalizar o ecrã principal

Pretende ter apenas o conteúdo de que necessita no ecrã principal? Mova ou remova mosaicos e afixe contactos, aplicações e sítios ao ecrã principal.

Pode também afixar música e fotografias, os seus últimos mails, contactos favoritos e muito mais. Quando afixa um contacto, as atualizações dos feeds são apresentadas no mosaico e pode ligar-lhes diretamente a partir do ecrã principal.

#### Afixar um contacto

- 1 Escolha Contactos.
- 2 Selecione e mantenha o contacto relevante e escolha afixar ao Início.

#### Afixar uma aplicação

- 1 Escolha ∋ para ir para o menu de aplicações.
- 2 Selecione e mantenha a aplicação e escolha afixar ao Início.

#### Afixar um sítio

Vá para o sítio e escolha ••• > afixar ao início.

#### Mover um mosaico

Selecione e mantenha o mosaico, arraste-o para a nova localização e toque no ecrã.

#### Remover um mosaico do ecrã principal

Selecione e mantenha o mosaico e escolha 🛞.

#### Alterar a cor do ambiente

Pode mudar as cores, para corresponderem às suas preferências e ao seu estado de espírito.

Escolha  $\rightarrow$   $\stackrel{\diamond}{ \circ}$  e tema > Fundo ou Cor do ambiente.

Sugestão: Pode poupar a energia da bateria se utilizar um fundo mais escuro.

#### Alterar as imagens de fundo

Quer visualizar as suas imagens favoritas mais vezes? Pode alterar a imagem de fundo do ecrã de bloqueio ou o centro de Imagens ou o mosaico dinâmico.

#### Alterar o padrão de fundo do ecrã de bloqueio

- 1 Escolha → > 🔯 e bloqueio de ecrã > alterar padrão de fundo.
- 2 Escolha uma imagem, ajuste-a para obter o melhor enquadramento possível e escolha  $\bigodot$ .

#### Alterar o fundo do centro de Imagens e o mosaico dinâmico

- 1 No centro de Imagens, escolha ••• > escolher fundo.
- 2 Escolha uma imagem, ajuste-a para obter o melhor enquadramento possível e escolha ⊘.

Sugestão: Se gosta de variedade, escolha alterar fundo aleatoriamente e o telemóvel mudará aleatoriamente as suas imagens.

#### Personalizar o tom de toque e outros tons

Pode personalizar os tons to telemóvel.

Escolha  $\rightarrow$   $\diamond$  e toques+sons.

Escolha o tipo de tom de toque ou alerta que pretende alterar e escolha o som.

**Sugestão:** Pode utilizar a aplicação Zune para PC para criar tons de toque a partir das suas músicas favoritas.

#### Criar tom de toque pessoal

Pode utilizar os seus próprios ficheiros de som como tons de toque.

- 1 Ligue o telemóvel ao computador com um cabo USB compatível.
- 2 No computador, abra o Zune.

- 3 Escolha o ficheiro de som que pretende utilizar como tom de toque. O ficheiro deve estar em formato MP3 ou WMA, e deve ter menos de 40 segundos e menos que 1 MB de tamanho.
- 4 Clique no ficheiro com o botão direito do rato e escolha Editar.
- 5 Escreva ringtone no campo de género ou escolha-o a partir da lista.
- 6 Arraste e largue o novo tom de toque no seu telemóvel.
- 7 No telemóvel, escolha → > 🔅 e toques+sons, e escolha o seu tom de toque.

#### Silenciar o telemóvel

Quando liga o modo silencioso, todos os tons de toque e tons de alerta são silenciados. Utilize este modo, quando estiver, por exemplo, no cinema ou numa reunião.

Prima uma tecla de volume para ver a barra de estado do volume e escolha tocar(). O modo silencioso () está ligado. Se tiver definido o telemóvel para vibrar, o modo vibrar () está ligado em vez do modo silencioso.

#### Definir o telemóvel para vibrar

Escolha → > 🔅 e toques+sons e mude Vibrar para Ligado \_\_\_\_\_.

#### Escrever texto Utilizar o teclado no ecrã

Para abrir o teclado no ecrã, escolha uma caixa de texto. Pode utilizar o teclado no ecrã quando segurar o telemóvel na vertical ou na horizontal.

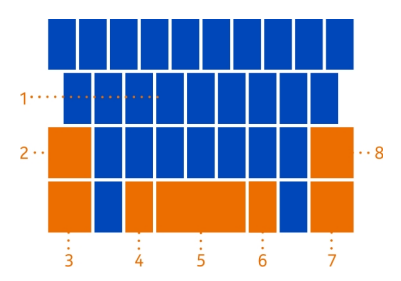

- 1 Teclas dos caracteres
- 2 Tecla shift
- 3 Tecla numérica e de símbolos
- 4 Tecla de sorrisos
- 5 Tecla de espaço

- 6 Tecla de idioma. Apenas disponível quando utilizar mais do que um idioma de escrita.
- 7 Tecla enter
- 8 Tecla de retrocesso

O esquema do teclado pode variar em aplicações diferentes.

#### Alternar entre caracteres em maiúscula e em minúscula

Escolha a tecla shift. Para ativar o modo de maiúsculas, selecione duas vezes a tecla. Para regressar ao modo normal, selecione novamente a tecla shift.

#### Inserir um número ou carácter especial

Escolha a tecla numérica e de símbolos. Algumas das teclas de caracteres especiais podem apresentar mais símbolos. Para ver mais símbolos relacionados, selecione e mantenha um símbolo um carácter especial.

**Sugestão:** Para inserir rapidamente um número ou um carácter especial geralmente utilizado, coloque um dedo na tecla numérica e de símbolos e deslize o dedo para o carácter, e depois levante-o.

Sugestão: Para inserir rapidamente um ponto final e um espaço no final de uma frase, escolha a tecla de espaço duas vezes.

#### Adicionar um acento a um carácter

Selecione e mantenha o carácter e escolha o carácter acentuado.

#### Apagar um carácter

Escolha a tecla de retrocesso.

#### Alternar entre os idiomas de escrita

Escolha a tecla de idioma.

#### Mover o cursor

Toque e mantenha o ecrã junto ao texto, até ser apresentado um cursor. Sem levantar o dedo, arraste o cursor para a localização desejada.

Para mover o cursor para a linha seguinte ou para a caixa de texto, escolha a tecla enter. A função da tecla enter pode alterar em aplicações diferentes. Por exemplo, na caixa do endereço web do browser da Web, tem a função do ícone Ir.

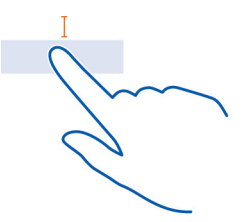

#### Utilizar sugestões de palavras do teclado

O telemóvel sugere palavras à medida que escreve, para ajudá-lo a escrever rapidamente e com maior precisão.

As sugestões de palavras não estão disponíveis em todos os idiomas.

Escolha → > 🔅 e teclado > definições de escrita.

- Escolha um teclado e Sugerir texto e realçar as palavras com erros ortográficos.
- 2 Num campo de introdução de texto, comece a escrever uma palavra. O telemóvel sugere possíveis palavras à medida que escreve. Quando a palavra correta é apresentada, escolha a palavra.
- 3 Para adicionar uma nova palavra ao dicionário, escreva a palavra, selecione-a e, em seguida, selecione o sinal de adição (+) junto à palavra na barra de sugestões.

#### Desativar sugestões de palavras

Escolha um teclado, e limpe a caixa de verificação Sugerir texto e realçar as palavras com erros ortográficos.

# Remover manualmente todas as palavras adicionadas à lista de sugestões

Escolha repor sugestões.

#### Adicionar mais idiomas de escrita

Pode adicionar vários idiomas de escrita ao teclado e alternar entre os idiomas enquanto escreve.

Escolha  $\odot$  >  $\bigcirc$  e teclado, e escolha os idiomas nos quais pretende escrever. A tecla de idioma é mostrada no teclado.

#### Alternar entre os idiomas ao escrever

Escolha a tecla de idioma. O esquema do teclado e a sugestão de palavras muda de acordo com o idioma selecionado.

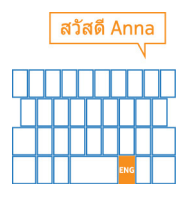

#### Procurar o telemóvel e a Web

Explore o telemóvel, a Web e o mundo exterior. Com a procura do Bing, pode utilizar o teclado no ecrã ou a sua voz para escrever as palavras a procurar. Pode também utilizar a câmara do telemóvel para digitalizar coisas, como códigos de barras e capas de livros e de DVDs e obter informações adicionais sobre o que o telemóvel reconhece.

Alguns serviços poderão não estar disponíveis em todos os países e podem ser fornecidos somente em idiomas selecionados.

#### Procurar na Web

- 1 Prima Q.
- 2 Escreva a sua palavra de procura na caixa de procura e escolha →. Também pode escolher a partir das correspondências da palavra propostas.

Sugestão: Para ver resultados da procura relacionados, deslize para local ou imagens.

#### Utilizar a procura por voz

- 1 Prima Q.
- 2 Escolha 🕖 na caixa de procura.
- 3 Diga Find ou Search for e a sua palavra a procurar.

A procura de voz está disponível nos seguintes países: Canadá, França, Alemanha, Itália, Espanha, Reino Unido e Estados Unidos.

#### Procurar dentro de uma aplicação

- 1 Numa aplicação, como Mercado, escolha 🕗.
- 2 Escreva a sua palavra de procura na caixa de procura e escolha →. Também pode escolher a partir das correspondências da palavra propostas.

#### Utilizar a procura por imagem

- 1 Prima O.
- 2 Escolha <sub>☉</sub> e digitalize texto, códigos QR ou códigos de barras.

Sugestão: Para traduzir ou procurar texto digitalizado na internet, escolha procurar texto.

#### Controlar o telemóvel com a voz

Tem as mãos ocupadas, mas precisa de utilizar o telemóvel? Pode utilizar a voz para efetuar uma chamada, enviar uma mensagem SMS, procurar na Web ou abrir uma aplicação.

Esta função pode não estar disponível em todos os idiomas.

- 1 Mantenha premida 🛃.
- 2 Diga um comando de voz.

Exemplo: Para verificar o calendário, diga Open calendar.

Sugestão: Para mais exemplos, diga Help.

#### Indicadores na barra de estado

A barra de estado na parte superior do ecrã indica a hora atual, a força da bateria e do sinal e muito mais.

Sugestão: Para ver os ícones ocultos, toque na barra de estado.

**≡**GENE GENE E Forca do sinal Está ativa uma ligação de dados GPRS. Está ativa uma ligação de dados EDGE. O telemóvel está ligado a uma rede 3G. Está ativa uma ligação de dados HSDPA/HSUPA. Está disponível uma ligação Wi-Fi. Está ativa uma ligação Wi-Fi. Um dispositivo Bluetooth está ligado ao seu telemóvel. As suas chamadas são desviadas para outro número ou para a sua caixa de correio de voz. 0 Não existe qualquer SIM no seu telemóvel. O seu SIM está bloqueado e não pode utilizar serviços de rede móvel. Para desbloquear, introduza o código PIN. O seu telemóvel está em roaming e não na sua rede móvel doméstica. Uma aplicação ou serviço está a usar as informações da sua localização. O modo silencioso está ligado.

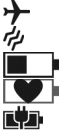

O modo de avião está ligado. O modo vibrar está ligado.

Nível de energia da bateria

O modo de poupança de bateria está ligado.

A bateria está a carregar.

Os ícones podem variar em função do fornecedor de serviços da sua região ou de rede.

#### Utilizar o telemóvel em modo de avião

Em locais onde não pretende fazer nem receber chamadas, pode continuar a aceder a músicas, vídeos e jogos em modo offline se ligar o modo de avião.

Escolha → > 🔅 e mude modo de avião para Ligado 📺

Quando o modo de avião está ativado, a sua ligação à rede móvel é fechada. Todos os sinais de frequência de rádio entre o telemóvel e a rede móvel são impedidos.

Quando o modo de avião está ligado, pode continuar a ligar-se a uma rede Wi-Fi para, por exemplo, ler o seu mail ou navegar na internet. Pode também utilizar o Bluetooth.

Desligue o telemóvel quando a utilização de um telefone móvel não for permitida ou quando possa causar interferências ou perigo. Não se esqueça de respeitar todos os requisitos de segurança aplicáveis.

#### Aumentar a duração da bateria

Se está sempre à procura de um carregador, há passos que pode seguir para reduzir o consumo de energia do telemóvel. A solução é encontrar o equilíbrio entre obter o máximo proveito do telemóvel enquanto obtém a duração da bateria de que necessita.

- Carregue sempre a bateria completamente.
- Ligue o modo de poupança de energia.

Sugestão: Para verificar o estado da bateria, e ligar o modo de poupança de energia, escolha  $\odot$  >  $\odot$  e poupança de bateria.

#### Poupar a bateria com as opções de som e de ecrã

- Silencie sons desnecessários, como os sons das teclas.
- Utilize auscultadores com fios, em vez do altifalante.

### Definir o ecrã do telemóvel para desligar após um curto período de tempo

Escolha → > 🔯 e bloqueio de ecrã > Tempo limite do ecrã:.

#### Fechar a câmara

Depois de tirar as fotos, prima <del>(</del>.

#### Utilizar uma cor do ambiente escura

Escolha  $\odot$  > 🔯 e tema > Fundo > Escuro.

#### Reduzir a luminosidade do ecrã

Escolha  $\odot$  >  $\odot$  e luminosidade, mude Ajustar automaticamente para Desligado  $\square$ , e escolha o nível pretendido.

#### Utilizar ligações de rede seletivamente

- Se estiver a ouvir música ou a utilizar o telemóvel de outro modo, mas não pretender fazer nem receber chamadas, ative o modo de avião.
- Defina o telemóvel para verificar a receção de novos mails com menos frequência.
- Ligue o Bluetooth apenas quando necessário.
- Utilize uma ligação Wi-Fi para ligar à internet, em vez de uma ligação de dados via telemóvel.
- Interrompa a procura do seu telemóvel por redes Wi-Fi disponíveis. Escolha → >
  Wi-Fi e mude Redes Wi-Fi para Desligado □

# Chamadas

#### Chamar um contacto

No ecrã Início, escolha 🕻 > 🖻 e o contacto e o número.

#### Procurar um contacto

No ecrã Início, escolha 📩 > 🕗 e introduza o nome do contacto.

#### Chamar o último número marcado

Está a tentar ligar para alguém, mas não atendem? É fácil fazer de novo a chamada. Na vista histórico de chamadas, pode ver informações sobre as chamadas efetuadas e recebidas.

No ecrã Início, escolha 🔇 .

Escolha 🕔 junto ao nome ou ao número de telefone.

#### 34 Chamadas

#### Chamar a sua caixa de correio de voz

Pode desviar as chamadas recebidas para a sua caixa de correio de voz. Os chamadores também podem deixar mensagem se não atender. A caixa de correio de voz é um serviço de rede.

- 1 Escolha 🕻 > 📼.
- 2 Se o telemóvel solicitar a palavra-passe do correio de voz, introduza-a.
- 3 Pode escutar ou responder a mensagens do correio de voz, apagá-las ou gravar uma mensagem de saudação. Siga as instruções audíveis.

### Alterar o número de telefone da sua caixa de correio de voz

- 1 Escolha 🕻 > • > definições de chamadas e o número do correio de voz.
- 2 Introduza o novo número e escolha guardar.

Se o número da caixa de correio de voz for automaticamente definido pelo seu fornecedor de serviços de rede, não necessita de alterar o número.

# Desviar chamadas para a sua caixa de correio de voz ou para outro número de telefone.

Se não puder atender as chamadas, pode desviar as chamadas recebidas para a sua caixa de correio de voz ou para outro número de telefone. Não se esqueça de configurar a sua caixa de correio de voz antes de desviar as chamadas para lá.

Para desviar uma chamada recebida para a sua caixa de correio de voz, escolha ignorar.

### Desviar chamadas para outro número de telefone

- No ecrã Início, escolha ( > ••• > definições de chamadas > Reencaminhamento de chamadas.
- 2 Introduza o número de telefone no campo Reencaminhar chamadas para e escolha guardar.

Para verificar se o desvio de chamadas está a ser utilizado, indicado com 🔂, toque na parte superior do ecrã.

O desvio de chamadas é um serviço de rede. Para detalhes, contacte o seu fornecedor de serviços de rede.

#### Efetuar uma chamada de conferência

O seu telefone suporta chamadas de conferência entre duas ou mais pessoas. O número máximo de participantes varia consoante o operador da rede. A chamada de conferência é um serviço de rede.

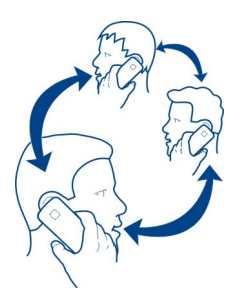

- 1 Efetuar uma chamada para o primeiro participante.
- 2 Para efetuar uma chamada para outro participante, escolha 🕻 e efetue a chamada.
- 3 Quando a nova chamada é respondida, para iniciar a chamada de conferência, escolha ↑.

#### Adicionar um novo participante a uma chamada de conferência

Efetue uma chamada para outro participante e para adicionar a nova chamada à chamada de conferência, escolha **1**.

#### Ter uma conversa privada com um participante da chamada de conferência

Escolha → e o nome ou o número de telefone da pessoa. A chamada de conferência é colocada em espera no seu telemóvel. Os outros participantes continuam a chamada de conferência.

Para regressar à chamada de conferência, escolha **1**.

#### Terminar uma chamada de conferência ativa

Escolha desligar.

#### Silenciar uma chamada recebida

Quando receber uma chamada, prima a tecla de volume ou vire o telemóvel para baixo.

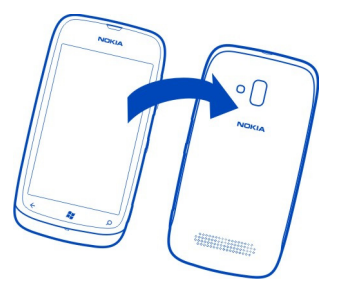

#### Utilizar a voz para ligar para um contacto

Pode utilizar a voz para efetuar chamadas com o telemóvel.

Esta função pode não estar disponível em todos os idiomas.

- 1 Mantenha premida 🛃.
- 2 Diga Call e o nome do contacto.

Para cancelar a chamada, prima <del>(</del>.

**Sugestão:** Pode utilizar a voz para efetuar uma chamada com o telemóvel também através de um auricular de Bluetooth.

# Contactos & serviços de redes sociais

#### Contactos

#### Acerca do centro de Contactos

Pode guardar e organizar os números de telefone dos seus amigos, endereços e outras informações de contacto no centro de Contactos. Pode também entrar em contacto com os seus amigos através dos serviços de redes sociais.

Os serviços de redes sociais constituem serviços de terceiros e não são prestados pela Nokia. Verifique as definições de privacidade do serviço de rede social que está a utilizar, pois poderá estar a partilhar informações com um grande número de pessoas. Os termos de utilização do serviço de rede social aplicam-se à partilha de informações nesse serviço. Familiarize-se com os termos de utilização e as práticas de privacidade desse serviço.

A utilização de serviços ou a importação de conteúdos pode implicar a transferência de grandes quantidades de dados, podendo resultar em custos de tráfego de dados.
# Criar, modificar ou apagar um contacto

Pode guardar os números de telefone dos seus amigos, endereços e outras informações no centro de Contactos.

Escolha Contactos e deslize para todos.

# Adicionar um novo contacto

- 1 Escolha (+) > novo contacto.
- 2 Se tiver sessão iniciada em várias contas, escolha a conta ao qual o contacto está ligado.
- 3 Escolha um detalhe do contacto, preencha os campos e escolha 🖲 .
- 4 Quando tiver adicionado os detalhes, escolha 🖲 .

# Modificar um contacto

- 1 Escolha o contacto e 🖉.
- Se o contacto tiver várias contas ligadas no cartão de contacto, escolha uma conta.
- 3 Escolha um detalhe do contacto, modifique os campos e escolha 🖲 .

### Apagar um contacto

- 1 Escolha o contacto e ••• > eliminar.
- 2 Se o contacto tiver várias contas ligadas no cartão de contacto, escolha uma conta e eliminar.

O contacto é apagado do seu telemóvel e, com algumas exceções, do serviço online onde está guardado.

# Guardar um número de uma chamada ou mensagem recebida

Recebeu uma chamada ou uma mensagem de uma pessoa cujo número de telefone ainda não está guardado no centro de Contactos? Pode facilmente guardar o número numa entrada nova ou existente da lista de contactos.

# Guardar um número de uma chamada

- 1 No ecrã Início, escolha 🔇 .
- 2 Na lista do histórico de chamadas, escolha um número de telefone e 🖲.
- 3 Escolha ⊕, modifique o número de telefone e o tipo de número de telefone e escolha (■).
- 4 Modifique outros detalhes do contacto, incluindo o nome, e escolha 🖲 .

# Guardar um número de uma mensagem

1 No ecrã Início, escolha 획 .

# 38 Contactos & serviços de redes sociais

- 2 Na lista de conversas, escolha uma conversa.
- 3 Na parte superior do ecrã da conversa, escolha o número de telefone e 🖲 .
- 4 Escolha ⊕, modifique o número de telefone e o tipo de número de telefone e escolha (■).
- 5 Modifique outros detalhes do contacto, incluindo o nome, e escolha (I).

### Procurar um contacto

O centro de Contactos está demasiado cheio? Em vez de percorrer toda a lista de contactos, pode procurar ou saltar para uma letra do alfabeto. Pode igualmente utilizar um comando de voz para ligar ou enviar uma mensagem a um contacto.

Escolha Contactos e deslize para todos.

Escolha 🕗 e comece a escrever um nome. A lista é filtrada à medida que escreve.

### Saltar para uma letra do alfabeto

Primeiro, selecione uma letra qualquer, em seguida a letra pretendida, e salta para esse ponto na lista de contactos.

### Reduzir o número de contactos visíveis

Escolha ••• > definições > filtrar a minha lista de contactos e escolha ou limpe as caixas de verificação adequadas.

### Utilizar um comando de voz

- 1 Em qualquer vista, mantenha premida 🞥.
- 2 Diga Call ou Text e o nome do contacto.

Nem todos os idiomas poderão ser suportados.

**Sugestão:** Afixe os contactos ou grupos de contactos mais importantes no ecrã Início. Selecione e mantenha um contacto e escolha **afixar ao Início**.

# Criar, modificar ou apagar um grupo de contactos

Quando tiver criado grupos de contacto, pode enviar uma mensagem para várias pessoas em simultâneo. Por exemplo, pode atribuir os membros da sua família a um grupo e contactá-los mais facilmente com uma única mensagem.

Escolha Contactos e deslize para todos.

# Adicionar um novo grupo de contactos

- 1 Escolha (+) > novo grupo.
- 2 Introduza um nome para o grupo.

- 3 Escolha adicionar um contacto e um contacto. Para adicionar outro contacto, escolha adicionar um contacto novamente.
- 4 Escolha (■).

# Modificar um grupo de contactos

Escolha o grupo e 🕢.

### Mudar o nome de um grupo

Selecione o nome do grupo e introduza o novo nome.

### Adicionar um novo contacto

Escolha adicionar um contacto e um contacto.

#### Remover um contacto

Selecione o contacto e remover do grupo > Remover.

# Alterar as informações de contacto preferenciais de um contacto

Selecione o contacto e as informações que pretende alterar e quando terminar, escolha  $\textcircled{\textbf{B}}$  .

### Apagar um grupo de contactos

Escolha o grupo e ••• > eliminar > eliminar.

# Ligar contactos

Tem informações de contacto relativas à mesma pessoa de diferentes serviços de redes sociais ou contas de mail como entradas de contactos separadas? Pode ligar vários contactos para que as respetivas informações fiquem num único cartão de contacto.

Escolha Contactos e deslize para todos.

### Ligar dois ou mais contactos

- 1 Escolha o contacto principal a que pretende ligar e escolha 😔.
- 2 Escolha escolher um contacto e o contacto a ser ligado.

### Desassociar um contacto

- 1 Escolha o contacto principal e 🕮.
- 2 Escolha o contacto a ser desassociado e desassociar.

# Copiar contactos de um cartão SIM para o seu telemóvel

Se tiver contactos guardados no cartão SIM, pode copiá-los para o telemóvel. Pode adicionar mais detalhes aos contactos guardados no telemóvel, como números de telefone alternativos, endereços ou uma fotografia.

- 1 Escolha Contactos.
- 2 Escolha ••• > definições > importar contactos SIM.

### Redes sociais

### Configurar uma conta

Configure as contas dos serviços de redes sociais.

Escolha → > 🔅 e e-mail+contas.

Escolha adicionar uma conta e o nome do serviço e siga as instruções apresentadas.

# Alterar a fotografia de perfil

Quando configura uma conta no Facebook ou no Windows Live no seu telemóvel, a fotografia do perfil de um destes serviços de redes sociais torna-se também a fotografia do seu cartão de contacto no telemóvel. Se alterar a fotografia no telemóvel, pode atualizar os perfis do Facebook e do Windows Live em simultâneo.

Escolha Contactos e deslize para todos.

- 1 Escolha o seu próprio cartão de contacto e a sua fotografia.
- 2 Escolha novamente a fotografia e no centro de Imagens, escolha uma nova fotografia.
- 3 Arraste a fotografia para ajustar o recorte e escolha 📀 .
- 4 Para definir onde atualizar a fotografia, escolha **Publicar no**, selecione ou limpe as caixas de verificação, e escolha ⊘.
- 5 Escolha 🕞 .

# Ver as atualizações do estado dos seus amigos

Depois de configurar os serviços de redes sociais no telemóvel, pode seguir as atualizações do estado dos seus amigos no centro de Contactos.

Escolha Contactos e deslize para novidades.

### Publicar o seu estado

Se pretende comunicar com os seus amigos, partilhe com eles as suas ideias. Publique o seu estado nos serviços de redes sociais que utiliza.

Escolha Contactos e deslize para todos.

- 1 Escolha o seu próprio cartão de contacto e publicar uma mensagem.
- 2 Escreva uma mensagem.
- 3 No campo **Publicar no**, selecione as caixas de verificação junto das contas onde pretende publicar e escolha 🕢.
- 4 Escolha 🗐.

### Escrever no mural de um amigo

No Facebook, pode contactar os amigos ao escrever no mural do Facebook ou ao comentar as respetivas atualizações de estado.

Escolha Contactos.

- 1 Deslize para todos.
- 2 Escolha o perfil de um amigo no Facebook e escrever no mural.
- 3 Escreva a mensagem e escolha 电.

# Comentar a publicação de um amigo

- 1 Deslize para novidades. As publicações recentes dos seus amigos são apresentadas.
- 2 Na publicação, escolha 茾 .
- 3 Escreva o comentário e escolha 🕞 .

# Fazer o upload de uma fotografia para um serviço

Depois de tirar uma fotografia, faça o upload para a Web para que todos os seus amigos possam ver o que está a fazer. Pode também configurar o telemóvel para fazer automaticamente o upload de fotografias para os serviços de redes sociais.

Escolha Imagens.

- 1 Navegue nos álbuns de fotografias para procurar a fotografia que pretende partilhar.
- 2 Selecione e mantenha a fotografia e escolha partilhar....
- 3 Escolha o método de partilha. Pode enviá-la numa mensagem de texto ou por mail, ou fazer o upload para os serviços de redes sociais.
- 4 Adicione uma legenda à fotografia se pretender e escolha 🗐 .

# Internet

### Ligações à internet

# Definir a forma como o seu telemóvel estabelece ligação à internet

O seu fornecedor de serviços de rede cobra-lhe uma taxa fixa pela transferência de dados ou o pagamento é efetuado com base na utilização? Para utilizar o método de ligação ideal, altere as definições de Wi-Fi e de dados via telemóvel.

Escolha → > 🔯.

### Utilizar uma ligação Wi-Fi

- 1 Escolha Wi-Fi.
- 2 Certifique-se de que Redes Wi-Fi está como Ligado \_\_\_\_\_.
- 3 Escolha a ligação que pretende utilizar.

Geralmente, a utilização de uma ligação Wi-Fi é mais rápida e mais barata do que uma ligação de dados via telemóvel. Caso as ligações de dados móveis e Wi-Fi estejam disponíveis, o seu telemóvel usa a ligação Wi-Fi.

# Utilizar uma ligação de dados via telemóvel

- 1 Escolha rede móvel.
- 2 Mude Ligação de dados para Ligado \_\_\_\_\_.

# Utilizar uma ligação de dados via telemóvel durante o roaming

Escolha rede móvel > Opções de roaming de dados > roaming.

O roaming de dados está ativo quando o seu telemóvel recebe dados de redes que não pertencem ou não são geridas pelo seu fornecedor de serviços de rede.

Caso se ligue à internet em roaming, especialmente no estrangeiro, pode aumentar bastante os custos de dados.

Para utilizar a ligação móvel disponível mais rápida, escolha Velocidade de ligação mais alta e uma ligação. Se a força do sinal na sua área for baixa, procurar essa rede ou tentar ficar ligado à rede disponível mais rápida pode utilizar mais energia da bateria.

Normalmente, os pontos de acesso de dados via telemóvel podem ser-lhe enviados pelo seu fornecedor de serviços de rede. Pode adicionar manualmente os pontos de acesso.

### Adicionar manualmente um ponto de acesso de dados via telemóvel

- 1 Escolha rede móvel > adicionar APN.
- 2 Introduza o endereço APN no campo APN.

- 3 Introduza o nome de utilizador e a palavra-passe da sua conta de dados via telemóvel.
- 4 Se a APN utilizar um servidor proxy, introduza o endereço e o número da porta nos campos adequados.

Caso mude posteriormente de fornecedor de serviços de rede, para mais instruções sobre como obter as definições de internet, vá a www.nokia.com/support.

### Acerca de ligações Wi-Fi

Escolha → > 🔅 e Wi-Fi.

**Sugestão:** O seu telemóvel verifica e notifica periodicamente sobre as ligações disponíveis. A notificação é apresentada brevemente na parte superior do ecrã. Para gerir as ligações Wi-Fi, escolha a notificação.

Importante: Utilize a codificação para aumentar a segurança da sua ligação Wi-Fi. A utilização de codificação reduz o risco de acesso aos seus dados por terceiros.

Nota: A utilização de Wi-Fi pode ser restringida em alguns países. Em França, por exemplo, só é permitido utilizar ligações Wi-Fi em espaços interiores. Após 1 de Julho de 2012, a restrição de utilização de Wi-Fi em espaços exteriores deste produto em França é anulada pela UE. Para mais informações, contacte as autoridades locais.

### Ligar a uma rede Wi-Fi

Ligar a uma rede Wi-Fi é uma forma simples de aceder à internet. Em viagem, pode ligar-se a redes Wi-Fi em locais públicos, como uma biblioteca ou um cibercafé.

Escolha → > 🔯 e Wi-Fi.

- Certifique-se de que Redes Wi-Fi está como Ligado \_\_\_\_\_\_.
- 2 Escolha a ligação Wi-Fi que pretende utilizar.

# Ligar a uma rede Wi-Fi oculta

- Certifique-se de que Redes Wi-Fi está como Ligado \_\_\_\_\_.
- 2 Escolha avançadas > (+).
- 3 Escreva o nome da rede e escolha adicionar.

# Fechar a ligação Wi-Fi

Mude Redes Wi-Fi para Desligado []\_\_\_\_.

# Fechar uma ligação de rede

Caso uma aplicação no fundo esteja a utilizar uma ligação à internet, pode fechar a ligação sem fechar a aplicação.

Escolha → > 🔯.

# Fechar todas as ligações de dados via telemóvel

- 1 Escolha rede móvel.
- 2 Mude Ligação de dados para Desligado [].

# Fechar todas as ligações Wi-Fi

- 1 Escolha Wi-Fi.
- 2 Mude Redes Wi-Fi para Desligado

# Fechar todas as ligações de rede

- 1 Escolha modo de avião.
- 2 Mude Estado para Ligado

# Partilhar a sua ligação de dados via telemóvel

Pretende utilizar a Internet no seu portátil mas não tem acesso? Quando estabelece uma ligação sem fios do seu telemóvel ao computador ou a outro dispositivo, pode utilizar a ligação de dados via telemóvel nesse dispositivo. É criada uma ligação Wi-Fi.

- 1 Escolha → > 🔯 e partilha da Internet.
- 2 Mude Partilha para Ligada \_\_\_\_\_.
- 3 Para alterar o nome da ligação, escolha configurar > Nome da difusão, e escreva um nome.

Pode igualmente introduzir uma palavra-passe para a ligação.

4 Escolha a ligação no outro dispositivo.

O outro dispositivo utiliza dados do seu plano de dados, o que pode originar custos de tráfego de dados. Para obter informações sobre a disponibilidade e custos, contacte o seu fornecedor de serviços de rede.

### Internet

### Acerca do browser da Web

Escolha 🥭.

Fique a par de todas as notícias e visite os seus sítios favoritos. Pode utilizar o Internet Explorer 9 Mobile no seu telemóvel para visualizar páginas Web na internet.

Para navegar na Web, deve estar ligado à internet.

# Navegar na Web

Escolha 🥭.

Sugestão: Se não tiver um plano de dados de taxa fixa do seu fornecedor de serviços de rede, para guardar custos de dados na sua fatura telefónica, pode utilizar uma rede móvel Wi-Fi para ligar à internet.

# Ir para um sítio da Web

Escreva um endereço web na barra de endereço e escolha →.

### **Procurar na internet**

Escreva uma palavra de procura na barra de endereço e escolha 🗲.

# Ampliar ou reduzir

Coloque dois dedos no ecrã e deslize os dedos em separado ou em conjunto.

Sugestão: Para ampliar rapidamente uma seção de uma página Web, toque duas vezes no ecrã. Para reduzir, toque novamente duas vezes no ecrã.

Pode abrir até 6 separadores do browser ao mesmo tempo e alternar entre os mesmos.

### Abrir um novo separador

Escolha ••• > separadores > (+).

### Alternar entre separadores

Escolha ••• > separadores e um separador.

# Fechar um separador

Escolha 🗵

### Enviar uma ligação da Web

Escolha ••• > partilhar página e o método de partilha.

Uma memória cache é uma localização de memória utilizada para guardar dados temporariamente. Se acedeu, ou tiver tentado aceder, a informações confidenciais ou a um serviço seguro que exijam senhas, limpe a memória cache após cada utilização.

### Limpar a memória cache

Escolha ••• > definições > eliminar histórico.

### Adicionar um sítio aos seus favoritos

Se visitar sempre os mesmos sítios, adicione-os aos favoritos, para que possa facilmente aceder aos mesmos.

Escolha 🥭.

Durante a navegação, escolha ••• > adicionar aos favoritos.

### Ir para um sítio favorito

Escolha ••• > favoritos e um sítio.

Sugestão: Pode também afixar os seus sítios favoritos ao ecrã Início. Durante a navegação no sítio, escolha ••• > afixar ao início.

| Mensagens & mail     |  |
|----------------------|--|
| Mensagens            |  |
| Acerca das Mensagens |  |

Escolha 🔍.

Pode enviar e receber diferentes tipos de mensagens:

- Mensagens SMS
- Mensagens multimédia que contêm as suas fotografias
- Mensagens instantâneas

As mensagens e os chats entre o utilizador e um determinado contacto são organizados em conversas.

Quando pretende entrar em contacto com um contacto, o telemóvel pode ajudá-lo a escolher o melhor método. Se o contacto tiver sessão iniciada num serviço de chat, pode enviar uma mensagem instantânea. Caso contrário, é possível enviar uma mensagem SMS.

Se criar grupos de contacto com, por exemplo, família ou colegas, pode enviar uma mensagem para um grupo.

Pode enviar mensagens de texto que excedem o limite de caracteres de uma única mensagem. As mensagens mais longas são enviadas como duas ou mais mensagens. O seu operador de rede poderá cobrar cada mensagem da série.

Os caracteres com acentos, outras marcas ou algumas opções de idiomas ocupam mais espaço e limitam o número de caracteres que pode ser enviado numa única mensagem.

A utilização de serviços ou a importação de conteúdos pode implicar a transferência de grandes quantidades de dados, podendo resultar em custos de tráfego de dados.

### Enviar uma mensagem

Com as mensagens de texto e multimédia, pode entrar em contacto com os seus amigos e familiares rapidamente. Numa mensagem multimédia, pode anexar as suas fotografias.

# Escolha 🔍

- 1 Escolha (+).
- 2 Escolha (+) para adicionar um destinatário a partir da sua lista de contactos ou escreva o número de telefone. Pode adicionar mais do que um destinatário.
- 3 Escolha o campo da mensagem e escreva a sua mensagem.
- 4 Para adicionar um anexo, escolha 🖲 e o ficheiro.
- 5 Escolha 🗐.

# Responder a uma mensagem

- 1 Escolha a conversa que contém a mensagem.
- Escolha o campo da mensagem, escreva a sua resposta e escolha (1).

# Reencaminhar uma mensagem

- 1 Escolha a conversa que contém a mensagem.
- 2 Selecione e mantenha a mensagem e escolha reencaminhar.
- 3 Escolha (+) para adicionar um destinatário a partir da sua lista de contactos ou escreva o número de telefone.
- 4 Escolha 🗐.

O envio de uma mensagem com um anexo pode ser mais dispendioso do que enviar uma mensagem SMS normal. Para mais informações, contacte o seu fornecedor de serviços.

Se o item que insere numa mensagem multimédia for demasiado grande para a rede, o dispositivo pode reduzir automaticamente o tamanho.

Apenas os dispositivos compatíveis podem receber e apresentar mensagens multimédia. As mensagens podem ter um aspecto diferente em diversos dispositivos.

### Enviar uma mensagem para um grupo de pessoas

Pretende enviar uma mensagem para todos os membros da sua família? Se lhes tiver atribuído um grupo, pode enviar uma mensagem de texto ou mail para todos em simultâneo.

Escolha Contactos.

Escolha o grupo e enviar SMS ou enviar e-mail e escreva e envie a mensagem.

### Conversar com os amigos

Escolha 🔍.

Necessita de uma conta Windows Live para usar o chat.

Antes de usar o chat, configure um serviço de chat. Deslize para a esquerda para online, e siga as instruções mostradas no telemóvel.

- 1 Se não tiver sessão iniciada num serviço de chat, inicie sessão agora.
- 2 No centro de Contactos, escolha o contacto com o qual pretende conversar. Também pode conversar com um grupo de pessoas.
- 3 Escreva a mensagem e em seguida escolha 📵.

### Ver uma conversa

Pode ver as mensagens enviadas e recebidas de um determinado contacto num único tópico de conversas e continuar a conversa a partir desse tópico. O tópico pode conter mensagens SMS, mensagens multimédia e mensagens instantâneas.

No ecrã principal, escolha 🔍 e, em seguida, a conversa.

### Responder a uma mensagem numa conversa

Selecione o campo da mensagem, escreva a resposta e envie a mensagem.

### Apagar uma conversa

Na vista conversas, selecione e mantenha a conversa e escolha eliminar.

Quando envia uma nova mensagem, esta é adicionada à conversa atual. Se não existir qualquer conversa, é iniciada uma nova.

Quando abre uma mensagem recebida a partir do ecrã principal, a mensagem é aberta na conversa.

### Mail

### Acerca do Mail

No ecrã Início, escolha uma caixa de correio.

Pode utilizar o telemóvel para ler e responder aos mails quando está em viagem. Pode também combinar caixas de correio, para poder ver todos os mails numa caixa de entrada unificada.

Os mails são organizados por conversas.

### Adicionar uma caixa de correio

Pode adicionar várias caixas de correio ao telemóvel.

Escolha → > 🔯 > e-mail+contas.

- 1 Escolha adicionar uma conta e uma conta.
- 2 Introduza o nome de utilizador e a palavra-passe nos campos adequados.
- 3 Escolha iniciar sessão.

### Apagar uma caixa de correio

Selecione e mantenha a caixa de correio e escolha eliminar.

### Visualizar várias caixas de correio numa caixa de entrada unificada

Se tiver mais do que uma conta de mail, pode escolher que caixas de entrada pretende ligar em simultâneo numa caixa de entrada unificada. A caixa de entrada unificada permite-lhe ver todos os seus mails de relance.

### Ligar caixas de entrada

- 1 No ecrã Início, escolha uma caixa de correio.
- 2 Escolha ••• > ligar pastas a receber.
- 3 Na lista outras pastas a receber, escolha as caixas de entrada que pretende ligar à primeira.
- 4 Escolha mudar o nome da pasta a receber ligada, introduza um novo nome e escolha ⊘. A nova caixa de entrada unificada está afixada ao ecrã Início.

### Desassociar caixas de entrada

- 1 No ecrã Início, escolha uma caixa de entrada unificada.
- 2 Escolha ••• > conta de email associada.
- 3 Na lista esta pasta a receber, escolha as caixas de entrada que pretende desassociar e desassociar.

# Ler um mail recebido

Pode utilizar o telemóvel para ler e responder aos mails.

No ecrã Início, escolha uma caixa de correio.

Em A receber, escolha o mail.

**Sugestão:** Para ampliar ou reduzir, coloque dois dedos no ecrã e deslize-os em conjunto ou em separado.

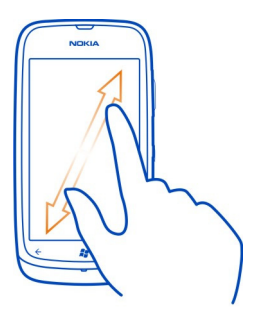

### Abrir um anexo

Escolha o anexo. Se o anexo ainda não tiver sido transferido para o seu telemóvel, escolha o anexo e escolha-o novamente quando o tiver transferido.

### Guardar um anexo

Abra o anexo e escolha ••• > guardar no telemóvel .

### **Responder ao mail**

- 1 Escolha 🔊.
- 2 Para responder apenas ao remetente, escolha responder. Para responder ao remetente e a todos os outros destinatários, escolha responder a todos.

### Reencaminhar o mail

Escolha reencaminhar.

Apagar um mail Abra o mail e escolha (\*\*).

### Apagar vários mails de uma só vez

Em A receber, toque na parte esquerda do mail que pretende apagar. Escolha as caixas de verificação que aparecem junto dos mails e escolha (1).

**Sugestão:** Se um mail contiver um endereço Web, para abrir o endereço no browser da Web do telemóvel, selecione o endereço.

### Enviar um mail

Pode utilizar o telemóvel para escrever e enviar mails e anexar ficheiros ao mail.

No ecrã Início, escolha uma caixa de correio.

- 1 Escolha (+).
- 2 Para adicionar um destinatário do centro de Contactos, escolha ⊕ no campo Para:.
- 3 Para remover um destinatário, selecione o nome ou o endereço de mail e escolha Remover.
- 4 Introduza um assunto no campo Assunto:.
- 5 Escreva o mail.
- 6 Para anexar um ficheiro, escolha ()).
- 7 Para enviar o mail, escolha 🖘 .

# Abrir mails a partir do ecrã Início

Pode ter várias caixas de correio afixadas ao ecrã Início. Por exemplo, destine um mosaico para mail empresarial e outro para tempo livre. Pode também combinar várias caixas de correio num mosaico.

A partir dos mosaicos, pode ver se recebeu novos mails e o número de mails não lidos. Para ler os mails, escolha o mosaico.

# Câmara

### Acerca da câmara

Para abrir a câmara, prima a tecla da câmara.

Porquê transportar uma câmara em separado se o seu telemóvel tem tudo o que precisa para capturar memórias? Com a câmara do telemóvel, pode facilmente tirar fotografias ou gravar vídeos.

Mais tarde, pode visualizar as fotografias e os vídeos no telemóvel e enviá-los à família e aos amigos. Também é fácil partilhar fotografias na internet.

### Tirar uma fotografia

Para abrir a câmara, prima a tecla da câmara.

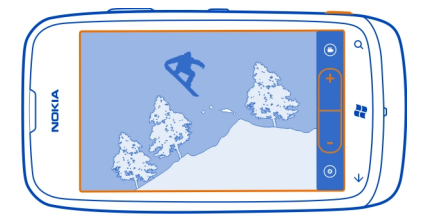

- 1 Para ampliar ou reduzir, escolha + ou em +
- 2 Para focar, mantenha premida a tecla da câmara até meio. A focagem está bloqueada quando o retângulo branco para de piscar.

Sugestão: Quando a focagem está bloqueada, pode manter a tecla da câmara premida até meio e recompor a fotografia.

3 Para tirar a fotografia, prima a tecla da câmara completamente até ao fim. Não mova o telemóvel antes de a fotografia estar guardada e de a câmara estar pronta para uma nova fotografia.

Para visualizar a fotografia tirada, deslize para a direita. As fotografias são guardadas em Imagens da Câmara no centro de Imagens.

# Tirar uma fotografia sem utilizar a tecla da câmara

- 1 Para focar um objeto ou uma área específica, toque o objeto ou a área no ecrã.
- 2 Mantenha o telemóvel estável, até o quadrado branco parar de piscar.

### Tirar uma fotografia de grande plano

Pode ser difícil focar pequenos objetos, como insetos ou flores. Tem de mover a câmara para mais perto do objeto. Para tirar fotografias nítidas e precisas dos detalhes mais pequenos, utilize o modo de grande plano.

Para abrir a câmara, prima a tecla da câmara.

# Ligar o modo de grande plano

Escolha ( > Cenas > Macro.

### Tirar uma fotografia no escuro

Pretende tirar fotografias com mais qualidade mesmo com luz insuficiente? Utilize o modo noite.

Para abrir a câmara, prima a tecla da câmara.

Ligar o modo noite

Escolha (\*) > Cenas > Noite.

### Tirar uma fotografia de um objeto em movimento

Está num evento desportivo e pretende capturar a ação com o telemóvel? Utilize o modo de desporto para tirar uma fotografia mais nítida de pessoas em movimento.

Para abrir a câmara, prima a tecla da câmara.

### Ligar o modo de desporto

Escolha (\*) > Cenas > Desporto.

### Sugestões para a câmara

Seguem-se algumas sugestões para ajudá-lo a obter o máximo proveito da câmara do seu telemóvel.

- Utilize as duas mãos para manter a câmara estável.
- Para ampliar ou reduzir, escolha + ou em (- +).

Quando amplia, a qualidade da imagem pode diminuir.

- Para alterar as definições da câmara, como o flash, os modos de cena e a resolução, escolha (\*) e a definição.
- Se não utilizar a câmara durante alguns minutos, entra em modo de suspensão. Para utilizar novamente a câmara, prima a tecla de alimentação e arraste o ecrã para cima.

Mantenha uma distância segura quando utilizar o flash. Não utilize o flash muito próximo de pessoas ou animais. Não cubra o flash quando tirar uma foto.

### Gravar um vídeo

Além de tirar fotografias com o telemóvel, também pode capturar os momentos especiais em vídeo.

- 1 Para abrir a câmara, prima a tecla da câmara.
- 2 Para alternar do modo de imagem para o modo de vídeo, escolha <sup>(2)</sup>.
- 3 Para iniciar a gravação, prima a tecla da câmara. O temporizador começa a funcionar.
- 4 Para parar a gravação, prima a tecla da câmara. O temporizador para.

### 54 Câmara

Para ver o vídeo, deslize para a direita e escolha  $\bigcirc$ . O vídeo é guardado nas Imagens da Câmara no centro de Imagens.

### Guardar as informações de localização das suas fotografias e vídeos

Se pretender saber exatamente onde estava quando tirou uma determinada fotografia ou quando gravou um determinado vídeo, pode definir o telemóvel para gravar automaticamente a localização.

### Ligar a gravação da localização

- 1 Escolha → > 🕸.
- 2 Deslize para aplicações e escolha imagens+câmara.
- 3 Mude Incluir informações de localização nas imagens captadas para Ligado

Se pretende que as informações de localização sejam incluídas nas suas fotografias quando as carregar para um serviço de partilha, como o Facebook ou o SkyDrive, mude Manter informações de localização nas imagens carregadas para Ligado \_\_\_\_\_].

### Enviar uma imagem ou vídeo

Pode enviar imagens e vídeos numa mensagem multimédia ou por mail.

### Enviar uma imagem ou vídeo numa mensagem multimédia

- 1 Escolha 🔍 e 🕂.
- 2 Para adicionar um destinatário do centro de Contactos, escolha (+). Pode também escrever o nome ou o número de telefone do destinatário no campo Para:.
- 3 Escreva uma mensagem, se pretender.
- 4 Escolha (i) > imagem ou vídeoe, em seguida, vá ao álbum onde a imagem ou vídeo se encontram.

Sugestão: Pode também tirar uma nova fotografia enquanto escreve uma mensagem. Escolha () > imagem ou vídeo > (), tire uma fotografia e, em seguida, escolha aceitar.

5 Escolha 电.

### Enviar uma imagem num mail

- 1 No ecrã Iniciar, escolha uma caixa de correio.
- 2 Escolha (+).
- 3 Para adicionar um destinatário do centro de Contactos, escolha (+).
- 4 Escreva um assunto no campo Assunto:.
- 5 Escreva o mail.

6 Escolha (1) e, em seguida, selecione um álbum e uma imagem.

Sugestão: Pode também tirar uma nova fotografia enquanto escreve o seu mail. Escolha () > (), tire uma fotografia e, em seguida, escolha aceitar.

7 Escolha 🖘.

**Sugestão:** Pode igualmente enviar um vídeo do PC. Depois de gravar um vídeo no telemóvel, utilize um cabo USB compatível para ligar o telemóvel ao PC, copie o vídeo para o PC utilizando a aplicação Zune e envie-o a partir do PC.

# Partilhar fotografias e vídeos

Depois de tirar uma fotografia ou de gravar um vídeo, pode carregá-lo para um serviço de partilha, como o Facebook ou o SkyDrive.

Para abrir a câmara, prima a tecla da câmara.

# Partilhar a sua fotografia

- 1 Tire uma fotografia.
- 2 Deslize para a direita, toque e mantenha a fotografia e escolha partilhar....
- 3 Escolha o serviço de partilha, introduza uma legenda se pretender e escolha 🗐 .

# Partilhar o seu vídeo

- 1 Grave um vídeo.
- 2 Deslize para a direita, toque e mantenha o vídeo e escolha partilhar....
- 3 Escolha o serviço de partilha, introduza uma legenda se pretender e escolha 🗐 .

Sugestão: Para facilitar a partilha, pode definir o Facebook ou o SkyDrive como a sua conta de partilha rápida. A conta de partilha rápida está no menu quando inicia a partilha.

Para definir a conta de partilha rápida, escolha  $\odot > \bigcirc$ , deslize para aplicações e escolha imagens+câmara > Conta de Partilha Rápida e a conta.

A utilização de serviços ou a importação de conteúdos pode implicar a transferência de grandes quantidades de dados, podendo resultar em custos de tráfego de dados.

Nem todos os serviços de partilha suportam todos os formatos de ficheiro ou vídeos gravados em qualidade elevada.

# As suas fotografias

# Acerca do centro de Imagens

Escolha Imagens.

# 56 As suas fotografias

As fotografias tiradas ou os vídeos gravados com o telemóvel são guardados no centro de Imagens, onde pode navegar e visualizá-las.

Para gerir os ficheiros multimédia de modo mais eficaz, marque os favoritos ou organize-os em álbuns.

#### Visualizar fotografias

Escolha Imagens.

# Navegar nas fotografias

Escolha Imagens da Câmara.

### Visualizar uma fotografia

Toque na fotografia.

Para visualizar a fotografia seguinte, deslize para a esquerda. Para visualizar a fotografia anterior, deslize para a direita.

# Ampliar ou reduzir

Coloque dois dedos no ecrã e deslize os dedos em conjunto ou em separado.

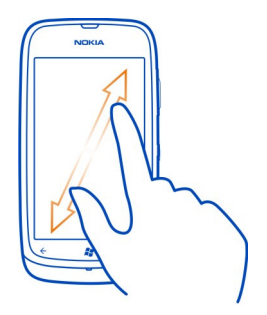

Sugestão: Para ampliar ou reduzir de novo rapidamente, toque na fotografia duas vezes.

# Visualizar as opções disponíveis

Toque e mantenha a fotografia.

As fotografias podem ser-lhe enviadas num mail ou numa mensagem multimédia. Para visualizar estas fotografias mais tarde, guarde-as no centro de Imagens.

# Guardar uma fotografia no centro de Imagens

No mail ou na mensagem multimédia, escolha a fotografia e ••• > guardar no telemóvel.

Pode visualizar a fotografia guardada no centro de Imagens. Escolha álbuns > Imagens Guardadas.

### Marcar uma fotografia como favorita

Pretende encontrar rápido e facilmente as suas melhores fotografias? Marque-as como favoritas e poderá vê-las a todas na vista favoritos no centro de Imagens.

Escolha Imagens.

1 Escolha álbuns e navegue para a fotografia.

Caso a imagem esteja num álbum online, guarde-a primeiro para o telemóvel. Escolha ••• > guardar no telemóvel.

2 Toque e mantenha a fotografia e escolha adicionar aos favoritos.

Sugestão: Pode também marcar uma fotografia como favorita logo a seguir a tê-la tirado. Deslize para a direita, toque e mantenha a fotografia e escolha adicionar aos favoritos.

### Visualizar os favoritos

Deslize para favoritos.

# Fazer o upload de fotografias e de vídeos para a Web

Pretende fazer o upload de fotografias e de vídeos para um serviço de redes sociais para os seus amigos e família verem? Pode fazê-lo diretamente a partir do centro de Imagens.

- 1 Escolha Imagens.
- 2 Escolha uma fotografia ou um vídeo para fazer o upload.
- 3 Toque e mantenha a fotografia ou o vídeo e escolha partilhar... e o serviço.
- 4 Introduza uma legenda se pretender e escolha 🗐 ou 🗐.

Sugestão: Para facilitar a partilha, pode definir o Facebook ou o SkyDrive como a sua conta de partilha rápida. A conta de partilha rápida é apresentada no menu quando inicia a partilha.

Para definir a conta de partilha rápida, escolha  $\oplus > \bigcirc$ , deslize para aplicações e escolha imagens+câmara > Conta de Partilha Rápida e a conta.

### Alterar o fundo no centro de Imagens

Tem uma fotografia excelente que fica feliz sempre que olha para ela? Defina-a como fundo do centro de Imagens.

Escolha Imagens.

- 1 Escolha ••• > escolher fundo.
- 2 Escolha a fotografia e ⊘.

**Sugestão:** Pode também definir o telemóvel para alterar periodicamente a fotografia de modo automático. Escolha ••• > alterar fundo aleatoriamente.

### Criar um álbum

Para encontrar facilmente as fotografias de uma cerimónia, de uma pessoa ou de uma viagem, por exemplo, organize as fotografias em álbuns de acordo com o assunto.

Utilize a aplicação Zune para PC ou o conector Windows Phone 7 para Mac no seu computador.

Quando apagar um álbum do telemóvel, as fotografias desse álbum também serão apagadas. Se tiver copiado o álbum para o computador, o álbum e as fotografias do álbum permanecem no computador.

# Apagar um álbum

- 1 Escolha Imagens e álbuns.
- 2 Selecione e mantenha um álbum e escolha eliminar.

Não pode apagar os álbuns online a partir do telemóvel.

# Copiar fotografias entre o telemóvel e o PC

Tirou fotografias com o telemóvel e pretende copiá-las para o PC? Utilize a aplicação Zune para PC para copiar as fotografias entre o telemóvel e um PC.

- 1 Utilize um cabo de dados USB compatível para ligar o telemóvel a um computador compatível.
- 2 No computador, abra o Zune. Para mais informações, consulte a ajuda do Zune.

Pode descarregar a versão mais recente do Zune a partir de www.zune.net.

# Entretenimento

Música e vídeos Acerca do leitor Zune Escolha 8.

Pode utilizar o leitor Zune para ver vídeos e ouvir rádio, música e podcasts em viagem.

# Reproduzir músicas, vídeos e podcasts

Escolha 🛞.

- 1 Escolha músicavídeos ou podcasts.
- 2 Para navegar por categoria, deslize para a esquerda ou para a direita.
- 3 Escolha o ficheiro que pretende reproduzir.

# Colocar em pausa e retomar uma reprodução

Para colocar a reprodução em pausa, escolha (II); para retomar, escolha (E).

# Avançar rapidamente ou recuar

Selecione e mantenha 😔 ou 🔛 .

Sugestão: Para reproduzir músicas de modo aleatório, escolha (2).

**Sugestão:** Pode também utilizar a aplicação Zune para PC para fazer listas de reprodução das suas músicas favoritas e copiá-las para o telemóvel.

# Ouvir rádio

Desfrute das suas estações de rádio FM favoritas em viagem.

Ligue um auscultador compatível e escolha 😵 e rádio. Os auscultadores funcionam como uma antena.

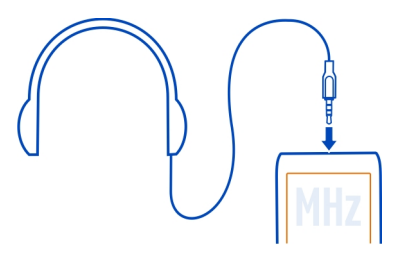

### Ir para a estação seguinte ou anterior

Deslize para a esquerda ou para a direita.

**Sugestão:** Se utilizar um movimento mais pequeno, pode passar para as estações que têm um sinal mais forte.

# Guardar uma estação de rádio como favorita

Guarde as suas estações de rádio favoritas para poder ouvi-las facilmente mais tarde.

Escolha 🛞 e rádio.

Para guardar a estação que está a ouvir, escolha 🖈 .

# Visualizar a lista de estações guardadas

Escolha 🖈 .

# Remover uma estação dos favoritos

Escolha .

# Copiar música e vídeos a partir do PC

Tem multimédia no seu PC que pretende ouvir ou ver no telemóvel? Utilize a aplicação Zune para PC para copiar músicas e vídeos para o telemóvel e para gerir e sincronizar a sua coleção multimédia.

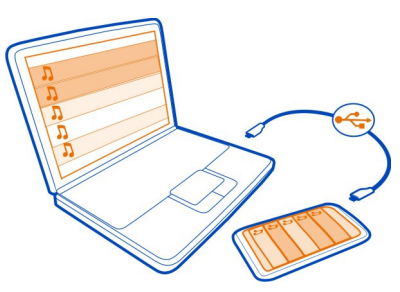

- 1 Utilize um cabo de dados USB compatível para ligar o telemóvel a um computador compatível.
- 2 No computador, abra o Zune. Para mais informações, consulte a ajuda do Zune.

Alguns ficheiros de música podem estar protegidos pela Gestão de Direitos Digitais (DRM) e não podem ser reproduzidos em mais do que um telemóvel.

**Sugestão:** Pode também utilizar a aplicação Zune para fazer listas de reprodução das suas músicas favoritas e copiá-las para o telemóvel.

Transfira a versão mais recente do Zune a partir de www.zune.net.

#### Música Nokia Acerca da Música Nokia

Com a Música Nokia no Windows Phone, pode descarregar músicas para o telemóvel e para o computador compatível.

Para iniciar a descoberta da música, escolha Música Nokia.

# Transmitir música em fluxo

Com a Música Nokia, pode transmitir música em fluxo para descobrir novos géneros e artistas.

- 1 Escolha Música Nokia > rádio mix.
- 2 Escolha o tipo de música que pretende ouvir.
- 3 Para colocar a música em pausa, escolha (II); para retomar, escolha 🕑.
- 4 Para passar para a música seguinte, escolha 🕑.

Pode existir alguma limitação relativamente ao número de músicas que pode ignorar.

Este serviço pode não estar disponível em todos os países ou regiões.

### **Encontrar concertos**

Com a Música Nokia, pode encontrar os artistas que vão dar concertos perto do local onde se encontra.

Escolha Música Nokia > eventos.

Quando utiliza o serviço pela primeira vez, tem de dar autorização ao serviço para utilizar as suas informações de localização.

Este serviço pode não estar disponível em todos os países ou regiões.

# Marketplace

# Acerca do Marketplace

Escolha 🙆.

Pretende personalizar o telemóvel com mais aplicações? Ou transferir jogos, também gratuitamente? Navegue no Marketplace para encontrar o conteúdo mais recente destinado especificamente para o seu telemóvel.

Pode transferir:

- Jogos
- Aplicações
- Vídeos
- Padrões de fundo
- Tons de toque

A seleção dos itens disponíveis para transferência depende da sua região.

Pode também:

- Obter conteúdo relevante para as suas preferências e localização
- Partilhar recomendações com os amigos

Para transferir do Marketplace, tem de iniciar sessão na sua conta Windows Live no telemóvel. Quando inicia sessão, é-lhe oferecido conteúdo compatível com o seu telemóvel.

Caso o Marketplace local para a sua região ainda não esteja disponível, as opções de utilização do mesmo são limitadas.

Pode procurar e transferir conteúdo diretamente no seu telemóvel ou navegar no Marketplace no seu computador compatível e enviar ligações para conteúdo para o seu telemóvel em mensagens SMS.

**Sugestão:** Transfira música diretamente para o seu telemóvel a partir do Zune Marketplace. Pode também utilizar o computador compatível para procurar, por exemplo, música e vídeos no Zune, e copiar os itens para o seu telemóvel. O serviço Zune Music não está disponível em todas as regiões.

Alguns itens são gratuitos; outros tem de pagar com o cartão de crédito ou na fatura do telemóvel. A disponibilidade dos métodos de pagamento depende do seu país de residência e do seu fornecedor de serviços de rede.

# Navegar ou procurar no Mercado

Veja as aplicações e os jogos mais recentes e mais descarregados e os itens recomendados para si e para o seu telemóvel. Navegue em categorias diferentes ou procure aplicações ou jogos específicos.

Escolha 🙆.

# Visualizar itens principais, novos ou em destaque ou navegar nas categorias

Escolha aplicações ou jogos e deslize para a esquerda ou para a direita.

# Pesquisar no Mercado

Escolha 🕗.

Quando visualiza um item, os itens relacionados são também apresentados.

**Sugestão:** Para ver o que outros têm a dizer acerca de um item, selecione o item. Pode igualmente ver uma descrição, o preço e o tamanho da transferência.

Sugestão: Encontrou algo no Mercado que sabe que será do interesse dos seus amigos? Pode enviar-lhes uma ligação. Se o item for gratuito, escolha partilhar. Se o item tiver um preço, escolha ••• > partilhar.

# Descarregar um jogo, uma aplicação ou outro item

Descarregue jogos, aplicações ou vídeos gratuitos ou compre mais conteúdo para o seu telemóvel. A partir do Marketplace, pode encontrar conteúdo destinado especificamente para o seu telemóvel.

# Escolha 🙆.

Certifique-se de que a bateria está completamente carregada antes de iniciar um download.

- 1 Escolha o item.
- 2 Se o item tiver um preço, escolha comprar. Se o item for gratuito, escolha instalar.
- 3 Se não tiver sessão iniciada no Windows Live, inicie sessão agora.
- 4 Por predefinição, as compras são adicionadas à fatura do telemóvel, se disponível. Também pode escolher pagar com o cartão de crédito.
- 5 Siga as instruções apresentadas no telemóvel.
- 6 Quando a transferência estiver concluída, pode abrir ou visualizar o item ou continuar a procurar mais conteúdo. O tipo de conteúdo determina o local onde o item é guardado no telemóvel: pode encontrar música, vídeos e podcasts no centro de Música+Vídeos, pode encontrar jogos no centro de Jogos e pode encontrar aplicações no menu de aplicações.

Sugestão: Utilize uma ligação Wi-Fi para descarregar ficheiros maiores, como jogos, aplicações ou vídeos.

Para mais informações sobre um item, contacte o editor do item.

### Visualizar a fila de download

Enquanto um item está a ser descarregado, pode continuar a procurar outro conteúdo e a adicionar itens à fila de download.

### 64 Entretenimento

Escolha 🙆.

A notificação de download na parte inferior da vista principal indica o número de itens a serem descarregados. Para visualizar a fila de download, selecione a notificação.

É descarregado um item de cada vez, e os itens pendentes aguardam na fila de download.

**Sugestão:** Se precisar de, por exemplo, fechar temporariamente a ligação Wi-Fi, selecione e mantenha o item a ser descarregado e escolha Interromper. Para retomar o download, escolha Retomar. Coloque em pausa os itens pendentes individualmente.

Se um download falhar, pode voltar a fazer download do item.

#### Escrever um comentário sobre uma aplicação

Pretende partilhar a sua opinião sobre uma aplicação com outros utilizadores do Mercado? Avalie e comente a aplicação.

Pode publicar um comentário por aplicação transferida.

- 1 No menu de aplicações, selecione e mantenha a aplicação e escolha avaliar e comentar.
- 2 Avalie a aplicação e escreva o seu comentário.

Sugestão: Pode avaliar e comentar os jogos da mesma forma. Escolha Jogos.

#### Jogos

# Transferir jogos

Obtenha novos jogos para o seu telemóvel em movimento.

- 1 No ecrã Início, escolha Jogos.
- 2 Navegue na seleção e escolha o jogo pretendido.
- 3 Para experimentar uma aplicação, escolha experimentar > instalar.
- 4 Para comprar uma aplicação, escolha comprar e escolha se pretende pagar com um cartão de crédito ou, se disponível, na fatura do telemóvel.

### Jogar um jogo

Jogar no telemóvel é uma experiência verdadeiramente social. O Xbox LIVE, serviço de jogos da Microsoft, permite-lhe jogar jogos com os amigos e utilizar o perfil de jogador para acompanhar os resultados e as conquistas dos jogos. Pode fazer isto online, na consola da Xbox e no telemóvel através do centro de **Jogos**.

Escolha Jogos.

Para jogar jogos do Xbox LIVE, necessita de uma conta do Xbox LIVE. Se ainda não tem uma conta, pode criar uma. O Xbox LIVE não está disponível em todas as áreas.

Deslize para coleção e escolha um jogo. Se for um jogo do Xbox LIVE, inicie sessão no Xbox LIVE.

Antes de jogar um jogo, tem de instalá-lo no telemóvel.

Se pretende encontrar novos jogos, pode experimentar e comprar no Mercado. O Mercado não está disponível em todas as áreas.

### Obter mais jogos

Deslize para coleção, desloque-se até à parte inferior e escolha obter mais jogos.

Sugestão: Se jogar muito um jogo, para afixá-lo no ecrã Início, na vista coleção, selecione e mantenha o jogo e escolha afixar ao Início.

# Aceitar um convite para jogar um jogo

- 1 Inicie sessão no Xbox LIVE.
- 2 Deslize para desafios e escolha o convite.
- 3 Se não tiver o jogo, mas este estiver disponível na sua área no Mercado, pode descarregar uma versão de avaliação ou comprá-lo de imediato.

### Retomar um jogo

Quando regressa a um jogo, poderá existir um ícone retomar no próprio jogo. Caso contrário, toque no ecrã.

# Mapas & navegação

### Posicionamento e serviços de localização Acerca de métodos de posicionamento

O seu telemóvel mostra a sua localização no mapa utilizando um posicionamento GPS, A-GPS, Wi-Fi ou móvel.

| GPS   | O GPS (Sistema de Posicionamento Global) é um sistema de<br>navegação que utiliza satélites para saber onde se encontra.                                                                   |
|-------|----------------------------------------------------------------------------------------------------|
| A-GPS | O serviço de rede A-GPS (Assisted GPS, GPS assistido) obtém<br>informações de localização utilizando a rede móvel e presta<br>assistência ao GPS no cálculo da localização atual.          |
| Wi-Fi | O posicionamento Wi-Fi melhora a precisão de posicionamento<br>quando os sinais de GPS não estão disponíveis, especialmente<br>quando está em espaços interiores ou entre edifícios altos. |

|              | Pode também desligar o posicionamento Wi-Fi e celular nas<br>definições do telemóvel.                                                       |
|--------------|----------------------------------------------------------------------------------------------------|
| ID da célula | Com o posicionamento baseado na rede (ID da célula), o<br>telemóvel localiza-o através do sistema móvel ao qual o<br>telemóvel está ligado. |

A-GPS e outros melhoramentos ao GPS pode implicar a transferência de pequenas quantidades de dados através de uma rede móvel. Caso pretenda evitar custos de dados, por exemplo ao viajar, pode desativar a ligação de dados via telemóvel nas definições do telemóvel.

A disponibilidade e qualidade dos sinais de GPS pode ser afectada pela localização, posições dos satélites, edifícios, obstáculos naturais, condições meteorológicas e por ajustes efectuados pelo governo dos Estados Unidos aos satélites GPS. Os sinais de GPS podem não estar disponíveis no interior de edifícios ou em áreas subterrâneas.

Não utilize o GPS para medições exactas de posição e nunca dependa exclusivamente das informações de localização proporcionadas pelo GPS e pelas redes celulares.

Nota: A utilização de Wi-Fi pode ser restringida em alguns países. Em França, por exemplo, só é permitido utilizar ligações Wi-Fi em espaços interiores. Após 1 de Julho de 2012, a restrição de utilização de Wi-Fi em espaços exteriores deste produto em França é anulada pela UE. Para mais informações, contacte as autoridades locais.

Consoante os métodos de posicionamento disponíveis, a precisão do posicionamento pode variar desde poucos metros até vários quilómetros.

### Mapas Nokia

### Acerca dos Mapas Nokia

Escolha → > Mapas Nokia.

Mapas Nokia mostram o local onde o utilizador se encontra e o que existe nas proximidades, e guiam o utilizador para onde este pretende ir.

- Encontrar cidades, estradas e serviços
- Encontrar o caminho com direções detalhadas
- Partilhar a sua localização

Alguns serviços poderão não estar disponíveis em todos os países e podem ser fornecidos somente em idiomas selecionados. Os serviços podem estar dependentes da rede. Para mais informações, contacte o seu fornecedor de serviços de rede. A utilização de serviços ou a importação de conteúdos pode implicar a transferência de grandes quantidades de dados, podendo resultar em custos de tráfego de dados.

O conteúdo dos mapas digitais pode por vezes ser impreciso e incompleto. Nunca dependa exclusivamente do conteúdo ou serviço para as comunicações essenciais, como, por exemplo, para emergências.

Alguns conteúdos são gerados por terceiros e não pela Nokia. Os conteúdos podem ser imprecisos e estão sujeitos à disponibilidade.

### Ver a localização e navegar no mapa

Consulte a sua localização no mapa e navegue nos mapas de diferentes cidades e países.

Escolha → > Mapas Nokia.

mostra a sua disposição atual, se disponível. Caso não seja possível encontrar a sua posição atual, mostra a última posição conhecida.

Se o posicionamento preciso não estiver disponível, um círculo verde à volta do ícone de posicionamento mostra a área geral onde se poderá encontrar. Em áreas densamente povoadas, a precisão da estimativa aumenta e o círculo verde é menor em áreas com menos população.

### Navegar no mapa

Arraste o mapa com o dedo. Por predefinição, o mapa está orientado para norte.

### Ver última posição conhecida ou atual

Escolha 🔘.

### Ampliar ou reduzir

Coloque dois dedos no mapa e deslize-os, afastando-os para ampliar ou juntando-os para reduzir.

Sugestão: Para adicionar controlos de zoom à vista do mapa, escolha ••• > definições, e mude Controlos de zoom para Ligado [].

A cobertura dos mapas varia consoante o país e a região.

### Encontrar uma localização

Mapas Nokia ajudam-no a encontrar localizações e empresas específicas.

Escolha → > Mapas Nokia.

1 Escolha 🕗.

- 2 Introduza palavras de procura, como um endereço ou nome de local.

**Sugestão:** Na vista de procura pode igualmente escolher a partir das palavras de procura anteriores.

Se não forem encontrados quaisquer resultados de procura, certifique-se de que ortografia das palavras procuradas está correta. Deve estar online para procurar lugares e localizações.

# Descobrir lugares nas proximidades

Procura um restaurante, hotel ou loja nova? Mapas Nokia sugere-lhe os locais mais próximos.

Escolha → > Mapas Nokia.

# Localizar locais sugeridos próximos

Escolha 🔘 > 🖲.

Todos os tipos de locais sugeridos são apresentados no mapa.

# Localizar locais sugeridos em todo o lado

Navegue para um ponto no mapa e escolha (9).

# Ver os detalhes de um local

Escolha o alfinete do local no mapa e escolha o balão de informação.

O cartão do local contém informações gerais, fotos, comentários, ligações para guias e outras sugestões de locais próximos.

# Encontrar determinados tipos de locais próximos

- 1 Escolha 🔘 > 🖲.
- 2 Escolha (), e deslize para explorar.
- 3 Escolha um mosaico de categoria.

Os locais próximos na categoria são apresentados no mapa.

**Sugestão:** Selecione e mantenha um mosaico de categoria e afixe-o no ecrã principal. Desta forma pode descobrir rapidamente novos locais onde quer que esteja.

# Ver os detalhes de um local

Pretende ver mais informações sobre locais interessantes para visitar? Os cartão de locais podem conter informações gerais, fotos, comentários, ligações para guias e outras sugestões de locais próximos.

Escolha → > Mapas Nokia.

# Ver um cartão do local

Escolha o ícone do local no mapa e escolha o balão de informação.

A vista acerca de mostra informações básicas sobre o local, como o número de telefone e o endereço.

# Ver fotos ou comentários de outras pessoas

No cartão do local, deslize para fotografias ou críticas.

# Ver guias

No cartão do local, deslize para guias, e visite os guias web com informações sobre o local.

# Ver locais nas proximidades

No cartão do local, deslize para imediações, e vá para outros cartões de locais.

# Obter direções para um local

Quer encontrar o seu caminho facilmente? Obtenha direções para andar, conduzir ou utilizar transportes públicos (se disponíveis na sua cidade) para um local a partir de onde estiver.

Escolha → > Mapas Nokia.

- 1 Escolha o ícone do local no mapa, ou selecione e mantenha um ponto no mapa e escolha o balão de informação.
- 2 Na vista acerca de, escolha obter orientações.

O trajeto é apresentado no mapa, juntamente com uma previsão do tempo para lá chegar. Escolha para ver as direções detalhadas.

# Alternar entre direções pedestres, de condução e de transportes públicos

Na vista de direções detalhadas, escolha 📌, 🚔, ou 🚍.

Os trajetos de transportes públicos são apresentados caso seja encontrada uma ligação válida entre a sua localização e o seu destino.

# Alterar o aspeto do mapa

Veja o mapa de diferentes modos, para realçar determinados detalhes e para o ajudar a encontrar o seu caminho mais facilmente.

Escolha → > Mapas Nokia e 📚.

### Ver o mapa padrão

Escolha mapa. Detalhes como nomes de localizações ou números de auto-estradas são fáceis de compreender na vista de mapa padrão.

### Utilizar a vista de satélite

Para uma vista real do mapa, escolha satélite.

### Utilizar a vista de transportes públicos

Para ver os serviços de transportes públicos, como trajetos do metro ou do elétrico, escolha transporte público.

As opções disponíveis e funcionalidades poderão variar por região. As opções indisponíveis são omitidas.

# Nokia Conduzir Conduzir para o seu destino

Quando necessitar de indicações de mudança de direcção durante a condução, Nokia Conduzir ajudam-no a chegar ao seu destino.

Escolha → > Nokia Conduzir.

Quando utiliza Nokia Conduzir pela primeira vez, o telemóvel pergunta-lhe se pretende descarregar mapas de ruas para a sua localização actual e uma voz de navegação que corresponda às definições de idioma do seu telemóvel. Se descarregar os mapas utilizando uma ligação Wi-Fi doméstica antes de começar a sua viagem, irá poupar custos de dados enquanto estiver a viajar.

- Escolha => Defin. destino, e procure o seu destino ou escolha um destino recente a partir de Últim.destinos.
- 2 Escolha CONDUZIR PARA > INICIAR.
- 3 Para parar a navegação, escolha = > Parar navegação.

Pode igualmente começar a conduzir sem um destino definido. O mapa segue a sua localização.

Por predefinição, o mapa roda na sua direcção de condução. A bússola aponta sempre para norte.

Sugestão: Para utilizar o mapa em ecrã total, toque no mapa.

Cumpra toda a legislação local. Mantenha sempre as mãos livres para operar o veículo enquanto conduz, uma vez que, nesse momento, a sua principal preocupação deverá ser a segurança na estrada.

# Obter orientações por voz

A orientação por voz, se estiver disponível para o seu idioma, ajuda-o a encontrar o caminho para um destino, deixando-o livre para desfrutar da viagem.

Seleccione  $\ni$  > Nokia Conduzir.

- Escolha => Definições > Voz navegaç..
- 2 Escolha um idioma ou para não utilizar a orientação por voz, escolha Nenhuma.

Também pode descarregar novas vozes de navegação.

# Descarregar vozes de navegação

Escolha => Definições > Voz navegaç. > Impor.nova e uma voz.

### Descarregar ou remover mapas

Para poupar em custos de dados ao viajar, guarde novos mapas de ruas no telemóvel antes de uma viagem. Caso esteja a ficar sem espaço no telemóvel, pode remover alguns mapas.

Escolha → > Nokia Conduzir e = > Definições > Gerir mapas.

Para descarregar mapas para o telemóvel, necessita de estar ligado a uma rede Wi--Fi.

### Descarregar um mapa

- 1 Escolha (+).
- Seleccione um continente, um país e uma área (se aplicável) e escolha Instalar.
  Para cancelar o download, escolha (x).

# Remover uma mapa

Escolha o mapa e na página de detalhes do mapa, escolha 🝺.

### Remover todos os mapas

Escolha ••• > apagar tudo > OK.

A utilização de serviços ou a importação de conteúdos pode implicar a transferência de grandes quantidades de dados, podendo resultar em custos de tráfego de dados.

# Navegar offline

Para poupar em custos de dados, pode igualmente utilizar Nokia Conduzir offline.

1 Escolha → > Nokia Conduzir.

- 2 Escolha => Definições.
- 3 Mude Ligação para Offline

Algumas funcionalidades, como resultados de pesquisa, podem ser limitadas ao usar Nokia Conduzir em modo offline.

### Alterar o aspecto da vista Nokia Conduzir

Gostaria de ver um mapa 3D mais realista ou está a utilizar o Nokia Conduzir à noite no escuro? Com os diferentes modos de mapas, pode ver as informações de que necessita com clareza a qualquer momento.

Seleccione → > Nokia Conduzir.

### Alternar entre 2D e 3D

Escolha 📜, e escolha 2D ou 3D.

Para ver claramente o mapa quando está escuro, pode utilizar o modo noite.

### Activar modo noite

Escolha = > Definições, e mude Cores mapas para Noite.

Para obter uma vista maior e melhor do que o rodeia no mapa, utilize o mapa em ecrã total.

### Utilizar mapa em ecrã total

Toque no mapa. Para ver a área de informações, prima 🔶

Ao navegar, a distância que falta até ao destino é apresentada por predefinição. Pode igualmente definir Nokia Conduzir para apresentar a hora prevista de chegada ou tempo restante.

### Alternar entre a vista de distância, hora de chegada ou tempo restante

Na vista de navegação, escolha a distância por percorrer e uma opção.
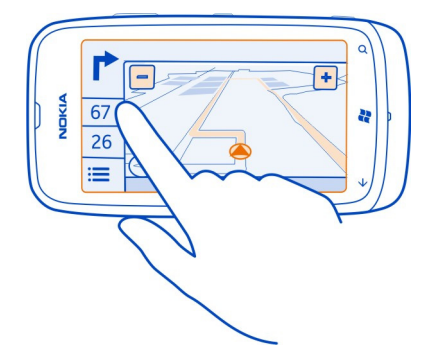

Sugestão: Por predefinição, Nokia Conduzir apresenta edifícios proeminentes e atracções no mapa. Caso não os pretenda ver, escolha => Definições, e mude Marcos para DESLIGAR =.

#### Obtenha avisos de limite de velocidade

Não permita que a sua velocidade exceda o limite – defina o telemóvel para o avisar sempre que conduzir com excesso de velocidade.

A disponibilidade do limite de velocidade pode variar de acordo com o país e a região.

- 1 Escolha → > Nokia Conduzir.
- 2 Escolha: > Definições, em seguida, mude Limite de velocidade para Alerta ligado \_\_\_\_\_.
- 3 Para definir o limite de aviso do excesso de velocidade, arraste o Alertar se minha velocidade exceder o limite em controlo de deslize. Pode definir um limite distinto para velocidades maiores e menores.

## Dar feedback sobre Nokia Conduzir

Dê-nos a sua opinião sobre Nokia Conduzir, e ajude a melhorar a aplicação.

Para dar o seu feedback, deve ter uma ligação activa à Internet.

- 1 Seleccione → > Nokia Conduzir.
- 2 Escolha => Feedback.
- 3 Seleccione qual a probabilidade de recomendar Nokia Conduzir a outras pessoas. Pode igualmente indicar os seus motivos.

#### 74 Escritório

O feedback é anónimo.

4 Escolha ENVIAR.

Após enviar o seu feedback sobre a versão actual de Nokia Conduzir, a opção fica indisponível.

## Escritório

#### Relógio

### Definir um alarme

Pode utilizar o telemóvel como um relógio de alarme.

Escolha  $\rightarrow$  > Alarmes.

- 1 Escolha (+).
- 2 Preencha os campos e escolha 🖲.

#### Desligar temporariamente um alarme

Mude o alarme para Desligado [].

#### Apagar um alarme

Escolha o alarme e 🝺.

Para o alarme tocar, o telemóvel deve estar ligado e o volume do telemóvel tem de estar suficientemente alto.

#### Suspender um alarme

Ainda não pretende levantar-se? Quando o alarme toca, pode suspender o alarme. Isto coloca em pausa o alarme durante um período de tempo predefinido.

Quando o alarme tocar, escolha suspender.

#### Atualizar automaticamente a hora e a data

Pode definir o telemóvel para atualizar automaticamente a hora, a data e o fuso horário.

Existem vários serviços horários. A disponibilidade dos serviços Nokia poderá variar consoante a região.

- 1 Escolha → > 🔅 e data+hora.
- 2 Mude Definir automaticamente para Ligado

**Sugestão:** Pretende atualizar manualmente a hora, a data e o fuso horário quando viajar para o estrangeiro? Certifique-se de que **Definir automaticamente** está como **Desligado** e, em seguida, escolha **Fuso horário** e uma localização.

#### Definir a hora e a data

- Escolha → > e data+hora e mude Definir automaticamente para Desligado
   Ima
- 2 Modificar a hora e a data.

#### Calendário

#### Adicionar um compromisso

Escolha  $\rightarrow$  > Calendário.

- 1 Deslize para dia ou agenda e escolha (+).
- 2 Preencha os campos.
- 3 Para adicionar um lembrete, escolha mais detalhes > Lembrete.
- 4 Escolha 🖲 .

#### Modificar ou apagar um compromisso

Selecione e mantenha o compromisso e escolha editar ou eliminar.

#### Visualizar a agenda

Pode navegar nos eventos do calendário em vistas diferentes.

Escolha → > Calendário.

Para alternar entre as vistas do calendário, deslize para a esquerda ou para a direita.

#### Visualizar um mês completo

Na vista dia ou agenda, escolha (a). Para ir para o mês seguinte ou para o mês anterior, deslize brevemente para cima ou para baixo no calendário. Para ir para um mês específico, escolha o mês na parte superior do ecrã.

### Visualizar um dia específico

Na vista dia ou agenda, escolha 🔳 e o dia.

#### Utilizar vários calendários

Quando configura contas de mail no seu telemóvel, pode ver os calendários de todos os seus serviços num único local.

Escolha → > Calendário.

#### Mostrar ou ocultar um calendário

Escolha ••• > definições e mude o calendário para ligado \_ ou desligado \_ .

Quando um calendário está oculto, os eventos e os lembretes do calendário não são apresentados em diferentes vistas do calendário.

**Sugestão:** Pode mudar a cor de cada calendário. Escolha ••• > definições e escolha a cor atual e, em seguida, a nova cor.

#### Adicionar uma tarefa à lista de tarefas

Tem tarefas importantes para tratar no trabalho, livros da biblioteca para devolver ou talvez um evento a que pretenda assistir? Pode adicionar tarefas (coisas a fazer) ao seu calendário. Se tiver um prazo específico, defina um lembrete.

Escolha (>) > Calendário e deslize para tarefa.

- 1 Escolha (+) e preencha os campos.
- 2 Para adicionar um lembrete, mude Lembrete para Ligado e preencha os campos.
- 3 Escolha 🖲.

#### Marcar uma tarefa como concluída

Selecione e mantenha a tarefa e escolha concluir.

#### Modificar ou apagar uma tarefa

Selecione e mantenha a tarefa e escolha editar ou eliminar.

## Microsoft Office Mobile

## Acerca do Microsoft Office Mobile

Escolha  $\ni$  > Office.

O Microsoft Office Mobile é o seu escritório fora do escritório. Vá ao centro **Office** para criar e editar documentos em Word e folhas de cálculo de Excel, abrir e visualizar apresentações de diapositivos em PowerPoint, criar notas com OneNote e partilhar documentos com o SharePoint. Pode também guardar os documentos no Windows SkyDrive.

O Microsoft Office Mobile consiste no seguinte:

- Microsoft Word Mobile
- Microsoft Excel Mobile
- Microsoft PowerPoint Mobile

- Microsoft OneNote Mobile
- Microsoft SharePoint Workspace Mobile
- Windows SkyDrive

## Ler documentos do Microsoft Office

No centro Office, pode visualizar documentos do Microsoft Office, como documentos do Word, livros do Excel ou apresentações do PowerPoint.

Escolha > **Office**.

- 1 Deslize para documentos.
- 2 Escolha um ficheiro Word, Excel ou PowerPoint.

#### Criar e modificar um documento em Word

Aprimore os seus documentos em viagem com o Microsoft Word Mobile. Pode criar novos documentos, modificar documentos existentes e partilhar o seu trabalho num site SharePoint.

Escolha  $\odot$  > Office e deslize para documentos.

### Criar um novo documento

- 1 Escolha (+).
- 2 Escolha um ficheiro Word em branco ou um modelo.
- 3 Escreva o texto.
- 4 Para guardar o documento, escolha ••• > guardar.

## Modificar um documento

- 1 Escolha o ficheiro Word.
- 2 Para modificar o texto, escolha 🖉.
- 3 Para guardar o documento, escolha ••• > guardar.

## Alterar o formato e a cor do texto

- 1 Escolha 🖉.
- 2 Escolha uma palavra. Para escolher várias palavras, arraste as setas em cada extremidade para expandir a seleção.
- 3 Escolha 👍 e a formatação que pretende utilizar.

## Adicionar um comentário

Escolha 🕢 > 🕄.

#### Procurar texto num documento

Escolha o ficheiro Word e 🕗.

#### Enviar um documento num mail

Escolha o ficheiro Word e ••• > partilhar....

#### Apagar um documento

- 1 Deslize para localizações.
- 2 Escolha a localização do documento que pretende apagar.
- 3 Selecione e mantenha o documento e escolha eliminar.

Sugestão: Para aceder rapidamente a um documento importante, pode afixá-lo no ecrã principal. No centro Office, selecione e mantenha o documento e escolha afixar ao início.

### Criar e modificar um livro Excel

Não é necessário ir ao escritório para consultar os números mais recentes. Com o Microsoft Excel Mobile, pode criar novos livros, editar livros existentes e partilhar o seu trabalho num site SharePoint.

Escolha  $\rightarrow$  > Office e deslize para documentos.

#### Criar um novo livro

- 1 Escolha (+).
- 2 Escolha um ficheiro Excel em branco ou um modelo.
- 3 Escolha uma célula e a caixa de texto na parte superior da página.
- 4 Introduza valores ou texto.
- 5 Para guardar o livro, escolha ••• > guardar.

#### Modificar um livro

- 1 Escolha o ficheiro Excel.
- 2 Para mover para outra folha de cálculo, escolha 😑 e uma folha de cálculo.
- 3 Para guardar o livro, escolha ••• > guardar.

#### Adicionar um comentário a uma célula

Escolha 🖽.

#### Aplicar um filtro às células

Escolha ••• > aplicar filtro.

## Alterar o formato da célula e do texto

Escolha ••• > formatar célula....

### Encontrar dados a partir de um livro

Escolha o ficheiro Excel e 🕗

#### Enviar um livro num mail

Escolha o ficheiro Excel e ••• > partilhar....

#### Apagar um livro

- 1 Deslize para localizações.
- 2 Escolha a localização do ficheiro Excel que pretende apagar.
- 3 Selecione e mantenha o ficheiro Excel e escolha eliminar.

#### Escrever uma nota

As notas em papel são fáceis de perder. Em vez de registar as notas em papel, escreva as notas com o Microsoft OneNote Mobile. Desta forma, tem sempre as notas consigo.

Pode também sincronizar as notas com o Windows Live SkyDrive e visualizar e modificar as notas com o OneNote no telemóvel, no computador ou online num browser da Web.

Escolha → > Office e deslize para notas.

- 1 Escolha (+).
- 2 Escreva a nota.
- 3 Para formatar o texto, escolha ••• > formatar.
- 4 Para adicionar uma fotografia, escolha 🖲 .
- 5 Para gravar um clip de som, escolha 🕑.
- 6 Para guardar as alterações, prima <del>(</del>.

Se tiver um Windows Live ID configurado no seu telemóvel, as alterações serão guardadas e sincronizadas no seu bloco de notas **Pessoal (Web)** predefinido no Windows Live SkyDrive. Caso contrário, as alterações serão guardadas no seu telemóvel.

#### Enviar uma nota num mail

Escolha a nota e 🖘 .

#### 80 Escritório

Sugestão: Para aceder rapidamente a uma nota importante, pode afixá-la no ecrã Início. No centro de Office, selecione e mantenha a nota e escolha afixar ao início.

#### Ver e modificar uma apresentação do PowerPoint

Adicione os retoques finais à sua apresentação na rota para a sua reunião, com o Microsoft PowerPoint Mobile.

Escolha  $\rightarrow$  > Office e deslize para documentos.

- 1 Escolha um ficheiro PowerPoint e vire o telemóvel para ficar em modo de paisagem.
- 2 Para navegar entre os diapositivos, deslize para a esquerda ou para a direita.
- 3 Para ir para um slide específico, escolha 😑 e o nome do slide.
- 4 Para adicionar uma nota a um slide, escolha 🕀.
- 5 Para modificar um slide, escolha 🖄.
- 6 Para guardar a apresentação, escolha ••• > guardar.

#### Enviar uma apresentação num mail

Escolha o ficheiro PowerPoint e ••• > partilhar....

#### Apagar uma apresentação

- 1 Deslize para localizações.
- 2 Escolha a localização do ficheiro PowerPoint que pretende apagar.
- 3 Selecione e mantenha o ficheiro PowerPoint e escolha eliminar.

#### Ver uma difusão do PowerPoint

Pode participar numa reunião em viagem e ver uma difusão de apresentação do PowerPoint na internet no seu telemóvel.

Abra o mail que contém a ligação para a apresentação de difusão e selecione a ligação.

#### Partilhar documentos com o SharePoint Workspace Mobile

Trabalhe em documentos do Microsoft Office partilhados e colabore em projetos, programas e ideias. Com o Microsoft SharePoint Workspace Mobile, pode navegar, enviar, modificar e sincronizar os documentos online.

Escolha → > Office e deslize para localizações.

- 1 Escolha SharePoint, introduza o endereço Web para um site SharePoint e escolha →.
- 2 Quando escolhe um documento, uma cópia é descarregada para o telemóvel.

- 3 Visualize ou modifique o documento e guarde as alterações.
- 4 Para regressar ao SharePoint Workspace Mobile, prima <del>(</del>.

Sugestão: Para manter uma cópia offline de um documento no telemóvel, selecione e mantenha o documento e escolha manter sempre offline.

#### Guardar um ficheiro no Windows Live SkyDrive

Guarde, aceda e partilhe os ficheiros do Microsoft Office no Windows Live SkyDrive. Pode carregar ficheiros guardados no telemóvel para o SkyDrive para um fácil acesso tanto no telemóvel como no computador.

Para fazer o upload de ficheiros, tem de ter sessão iniciada na conta do Windows Live.

- 1 Escolha → > Office, e deslize para localizações.
- 2 Escolha Telemóvel.
- 3 Selecione e mantenha um ficheiro e escolha partilhar.

#### Utilizar a calculadora

 $Escolha \oplus > Calculadora.$ 

Para utilizar a calculadora básica, segure no telemóvel em posição vertical. Para utilizar a calculadora científica, vire o telemóvel de lado.

- 1 Introduza o primeiro número do cálculo.
- 2 Escolha uma função, como adicionar ou subtrair.
- 3 Introduza o segundo número do cálculo.
- 4 Escolha =.

Esta funcionalidade destina-se a utilização pessoal. A precisão pode ser limitada.

## Conectividade & gestão do telemóvel

#### Bluetooth

## Acerca da conectividade Bluetooth

Escolha → > 🔅 e Bluetooth.

Pode estabelecer uma ligação sem fios a outros dispositivos compatíveis, tais como telemóveis, computadores, auriculares e kits de mãos livres.

Como os dispositivos com tecnologia sem fios Bluetooth comunicam através de ondas de rádio, não é necessário que os dispositivos estejam em linha de vista directa. No entanto, têm de estar a uma distância inferior a 10 metros (33 pés) um do outro, embora a ligação possa sofrer interferências resultantes de obstruções, como paredes, ou de outros dispositivos electrónicos.

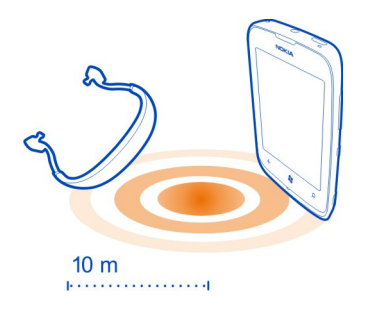

Os dispositivos emparelhados podem estabelecer ligação ao seu telemóvel com o Bluetooth activado. Outros dispositivos podem detectar o seu telemóvel apenas se a vista de Definições Bluetooth estiver aberta.

Não emparelhe com um dispositivo desconhecido nem aceite pedidos de ligação de um dispositivo desconhecido. Isto ajuda a proteger o seu telemóvel de conteúdos perniciosos.

#### Ligar a auscultadores sem fios

Com auscultadores sem fios, pode falar ao telemóvel no modo mãos livres, e pode continuar o que está a fazer, como trabalhar ao computador, durante uma chamada. Os auscultadores sem fios estão disponíveis separadamente.

- 1 Escolha → > 🔅 e Bluetooth.
- 2 Mude A pesquisar e detetável para Ligado

Certifique-se de que o acessório que pretende emparelhar está ligado.

- 3 Para emparelhar o telemóvel e os auscultadores, escolha os auscultadores da lista.
- 4 Poderá ser necessário introduzir uma senha. Para detalhes, consulte o manual do utilizador dos auscultadores.

#### Copiar um fotografia ou outro conteúdo entre o telemóvel e o PC

Pode utilizar a aplicação Zune para PC para copiar fotografias, vídeos, músicas e outro conteúdo criado por si entre o telemóvel e um PC.

- 1 Utilize um cabo de dados USB compatível para ligar o telemóvel a um PC compatível.
- 2 No PC, abra o Zune. Para mais informações, consulte a ajuda do Zune.

Pode descarregar a versão mais recente do Zune a partir de www.zune.net.

#### Manter o software e as aplicações do telemóvel atualizadas Acerca de actualizações de aplicações e de software do telemóvel

Esteja sempre actualizado: actualize as aplicações e software do seu telemóvel para obter novas e melhoradas funcionalidades para o seu telemóvel. A actualização do software pode também melhorar o desempenho do seu telemóvel.

## 🛕 Aviso:

Se instalar uma actualização de software, não poderá utilizar o dispositivo, nem mesmo para efectuar chamadas de emergência, enquanto o processo de instalação não for concluído e o dispositivo reiniciado.

Depois da actualização, as instruções no manual de utilizador podem ficar desactualizadas. Pode encontrar o manual do utilizador actualizado em www.nokia.com/support.

#### Atualizar o software do telemóvel

Utilize a aplicação Zune para PC para atualizar o software do telemóvel para obter novas funcionalidades e desempenho melhorado. Quando atualiza o software do telemóvel com o Zune, o conteúdo pessoal não é apagado do telemóvel.

Precisa de:

- Aplicação Zune
- Computador compatível
- Ligação à internet de alta velocidade
- Cabo de dados USB compatível

Para descarregar e instalar o Zune no seu PC, vá para www.zune.net.

**Sugestão:** Caso esteja a utilizar um Apple Mac, descarregue o conector Windows Phone 7 para Mac na Loja Mac App.

Antes de iniciar a atualização, certifique-se de que o telemóvel tem energia da bateria suficiente.

- 1 Utilize o cabo de dados USB para ligar o telemóvel ao computador.
- 2 Se o Zune não abrir automaticamente, abra-o.
- 3 Aguarde enquanto o Zune verifica as atualizações disponíveis, em seguida, siga as instruções apresentadas no computador.

**Sugestão:** Se receber uma mensagem de erro durante a atualização, tome nota do código de erro e procure em support.microsoft.com para ver o que correu mal.

É criada automaticamente uma cópia de segurança do telemóvel durante a atualização do software. Pode também sincronizar o telemóvel com o computador com a aplicação Zune ou com o conector Windows Phone 7 para Mac sem atualizar o software do telemóvel.

## Definir o telemóvel para notificá-lo acerca de atualizações disponíveis

Escolha  $\odot$  >  $\odot$  e atualização do telemóvel > Notificar-me quando forem encontradas novas atualizações.

#### Criar cópia de segurança, sincronizar e restaurar o telemóvel

É criada automaticamente uma cópia de segurança do telemóvel durante a atualização de software, quando atualiza o telemóvel utilizando o computador principal (o computador ao qual ligou pela primeira vez o telemóvel com o cabo USB). Se utilizar um computador diferente para atualizar o software do telemóvel, não será criada qualquer cópia de segurança. Pode alterar o computador principal nas definições da aplicação Zune.

A cópia de segurança inclui o seguinte:

- Definições do sistema
- Definições da conta
- Fotografias
- Música
- Vídeos
- Documentos

As aplicações transferidas podem não estar incluídas na cópia de segurança, mas pode voltar a transferi-las a partir do Mercado, gratuitamente. Podem aplicar-se custos de transmissão de dados. Para mais informações, contacte o seu fornecedor de serviços de rede.

Para criar uma cópia de segurança do seu conteúdo, também pode sincronizar o telemóvel com o computador com a aplicação Zune ou com o conector Windows Phone 7 para Mac sem atualizar o software do telemóvel. A sincronização não cria cópias de segurança das definições do sistema nem das aplicações. Pode também definir o telemóvel para sincronizar os contactos com o Microsoft Outlook, para poder restaurá-los no telemóvel a partir do computador.

## Restaurar uma cópia de segurança no telemóvel

Utilize um cabo USB para ligar o telemóvel ao computador principal e utilize a aplicação Zune para restaurar o conteúdo com cópia de segurança e a versão mais recente do software do telemóvel.

#### Libertar memória do telefone

Necessita de aumentar a memória do telemóvel disponível para instalar mais aplicações ou adicionar mais conteúdo?

Pode apagar os itens seguintes se já não precisar deles:

- Mensagens de texto, de multimédia e de correio
- Entradas e detalhes de contacto
- Aplicações
- Música, fotos ou vídeos

#### Remover uma aplicação do telemóvel

Pode remover as aplicações instaladas que já não pretende manter ou utilizar, para aumentar a quantidade de memória disponível.

- 1 No ecrã Início, escolha →.
- 2 Selecione e mantenha a aplicação a remover e escolha desinstalar. Pode não ser possível remover algumas aplicações.

Se remover uma aplicação, pode voltar a instalá-la sem a comprar de novo, desde que esteja disponível no Mercado.

Se uma aplicação instalada depender de uma aplicação removida, a aplicação instalada pode deixar de funcionar. Para detalhes, consulte a documentação do utilizador da aplicação instalada.

#### Segurança

#### Alterar o código PIN

Caso o seu cartão SIM tenha um código PIN predefinido, pode alterá-lo para um código mais seguro.

Escolha  $\odot > \odot$ , deslize para a esquerda para as definições da aplicação e escolha telemóvel > alterar PIN do SIM.

O código PIN pode ser entre 4 a 8 dígitos.

#### Definir o telemóvel para bloquear automaticamente

Quer proteger o telemóvel contra a utilização não autorizada? Defina um código de segurança e defina o telemóvel para bloquear automaticamente quando não estiver a ser utilizado.

1 Escolha → > 🔅 e bloqueio de ecrã.

2 Mude a palavra-passe para Ligado e introduza um código de segurança (pelo menos 4 dígitos).

Não divulgue o código de segurança e guarde-o num local seguro, separado do telemóvel. Se esquecer o código de segurança e não o conseguir recuperar, ou introduzir um código errado demasiadas vezes, o telemóvel necessitará de assistência. Podem aplicar-se taxas adicionais, e todos os dados pessoais do telemóvel poderão ser apagados. Para mais informações, contacte um ponto Nokia Care ou o representante do telemóvel.

3 Escolha Exigir uma palavra-passe após e defina a duração de tempo após o qual o telemóvel é automaticamente bloqueado.

### Desbloquear o telemóvel

- 1 Prima a tecla de alimentação e arraste o ecrã para cima.
- 2 Introduza o código de segurança.

#### Utilizar o telemóvel quando este está bloqueado

Pode utilizar determinadas funcionalidades do seu telemóvel quando este está bloqueado, sem ter de introduzir o código de segurança.

Por exemplo, poderá:

- Alterar a forma como o telemóvel notifica o utilizador sobre as chamadas recebidas
- Atender ou rejeitar uma chamada recebida
- Colocar em pausa ou retomar a reprodução de música ou passar para outra música

Para ativar o telemóvel, prima a tecla de alimentação.

#### Alterar a forma como as chamadas recebidas são notificadas

Prima uma tecla de volume e escolha @, , ou ().

#### Colocar em pausa ou retomar a música ou passar para outra música

Utilize os controlos do leitor de música apresentados na parte superior do ecrã.

Pode também visualizar:

- A data e a hora
- O próximo evento do calendário
- Chamadas não atendidas ou mensagens

#### Localizar o telemóvel perdido

Não sabe onde colocou o telemóvel ou teme que tenha sido roubado? Utilize Localizar Telemóvel para localizar o telemóvel e bloqueie ou apague todos os dados do telemóvel remotamente.

Vá a my.windowsphone.com, inicie sessão com o mesmo Windows Live ID que tem no telemóvel e escolha Localizar Telemóvel.

O utilizador pode:

- Localizar o telemóvel num mapa
- Fazer com que o telemóvel toque, mesmo que o modo silencioso esteja ligado
- Bloquear o telemóvel e defini-lo para mostrar uma mensagem, para que lhe possa ser devolvido
- Apagar todos os dados do telemóvel remotamente

As opções disponíveis podem variar.

## Suporte

Quando pretender saber mais sobre como utilizar o seu telemóvel ou quando não tiver a certeza sobre como o seu telemóvel deverá funcionar, leia o manual do utilizador no telemóvel cuidadosamente.

Para mais informações sobre vídeos, vá para www.youtube.com/user/ NokiaSupportVideos ou go.microsoft.com/fwlink/?LinkId=238503.

Caso tenha algum problema, proceda da seguinte forma:

- Reinicie o seu telemóvel. Desligue o telemóvel e remova a bateria. Após cerca de um minuto, volte a colocar a bateria e ligue o telemóvel.
- · Actualizar o software do telemóvel
- Restaurar as definições originais

Se o problema persistir, contacte a Nokia para obter informações sobre opções de reparação. Antes de enviar o telemóvel para reparação, crie sempre uma cópia de segurança dos dados, pois todos os dados pessoais no telemóvel podem ser apagados.

## Informações sobre o produto e segurança

#### Serviços de rede e custos

O seu dispositivo está aprovado para a utilização das redes WCDMA 850, 900, 1900, 2100 e GSM/EDGE 850, 900, 1800, 1900 MHz . Para utilizar o dispositivo, necessita de uma subscrição de um fornecedor de serviços.

A utilização de serviços de rede e a importação de conteúdo para o seu dispositivo requerem uma ligação à rede e podem resultar em custos de tráfego de dados. Algumas funções do produto requerem suporte da rede e pode ter que as subscrever.

#### Cuidar do seu dispositivo

Manuseie o dispositivo, a bateria, o carregador e respectivos acessórios com cuidado. As sugestões que se seguem ajudam--no a preservar a cobertura da garantia.

- Mantenha o dispositivo seco. A chuva, a humidade e todos os tipos de humidificantes podem conter minerais, que
  causam a corrosão dos circuitos electrónicos. Se o dispositivo ficar molhado, retire a bateria e deixe-o secar.
- Não utilize nem guarde o dispositivo em locais com pó ou sujidade. Os componentes móveis e electrónicos podem ser danificados.
- Não guarde o dispositivo em locais com temperaturas elevadas. As temperaturas elevadas podem reduzir a duração do dispositivo, danificar a bateria e deformar ou derreter os plásticos.
- Não guarde o dispositivo em temperaturas frias. Quando o dispositivo retoma a temperatura normal, pode formar--se humidade no respectivo interior, podendo danificar os circuitos electrónicos.
- Não tente abrir o dispositivo senão segundo as instruções do manual do utilizador.
- Modificações não autorizadas podem danificar o dispositivo e infringir normas que regulamentam os dispositivos de rádio.
- Não deixe cair, não bata nem abane o dispositivo. Um manuseamento descuidado pode partir as placas do circuito interno e os mecanismos.
- Utilize apenas um pano macio, limpo e seco para limpar a superfície do dispositivo.
- Não pinte o dispositivo. A pintura pode obstruir os componentes móveis e impedir um funcionamento correcto.
- Desligue o dispositivo e retire a bateria periodicamente a fim de optimizar o desempenho.
- Mantenha o seu dispositivo afastado de ímanes ou de campos magnéticos.
- Para manter seguros os seus dados mais importantes, guarde-os, no mínimo, em dois locais separados, tais como no dispositivo, no cartão de memória ou no computador, ou escreva as informações importantes.

Em caso de utilização prolongada, o dispositivo pode aquecer. Na maioria dos casos, é normal. Se suspeitar que o dispositivo não está a funcionar correctamente, leve-o ao serviço de assistência autorizado mais próximo.

#### Reciclar

Coloque sempre os produtos electrónicos, baterias e materiais de embalagem utilizados em pontos de recolha destinados ao efeito. Deste modo, ajudará a evitar a eliminação não controlada de resíduos e a promover a reciclagem dos materiais. Veja como reciclar os seus produtos Nokia em www.nokia.com/recycling

#### Símbolo do contentor de lixo sobre rodas riscado

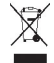

O símbolo do contentor de lixo sobre rodas riscado, incluído no produto, na bateria, nos documentos ou na embalagem, indica que todos os produtos eléctricos e electrónicos, baterias e acumuladores devem ser objecto de recolha selectiva no final do respectivo ciclo de vida. Este requisito aplica-se à União Europeia. Não deposite estes produtos nos contentores municipais, como se de resíduos urbanos indiferenciados se tratassem. Para mais informações sobre o ambiente, consulte o perfil Eco em www.nokia.com/ecoprofile.

#### Acerca da gestão de direitos digitais

Quando estiver a utilizar este dispositivo, cumpra todas as leis aplicáveis, os costumes locais, a privacidade e outros direitos legítimos de terceiros, incluindo direitos de autor. A protecção conferida pelos direitos de autor pode impedir a cópia, a modificação ou a transferência de fotografias, músicas e outros conteúdos.

Os proprietários dos conteúdos podem utilizar diversos tipos de tecnologias de gestão de direitos digitais (DRM) para proteger a respectiva propriedade intelectual, incluindo direitos de autor. Este dispositivo utiliza vários tipos de software DRM para aceder a conteúdos protegidos por DRM. Com este dispositivo pode aceder a conteúdos protegidos por WMDRM 10. No caso de um determinado software de DRM falhar na protecção de um conteúdo, os proprietários do conteúdo podem solicitar que a capacidade de acesso desse software de DRM a novos conteúdos protegidos por DRM seja revogada. Esta revogação pode igualmente impedir a renovação desse conteúdo protegido por DRM que já se encontre no dispositivo. A revogação desse software de DRM não afecta a utilização de conteúdos protegidos por outros tipos de DRM ou a utilização de conteúdos não protegidos por DRM.

Os conteúdos protegidos por DRM (gestão de direitos digitais) são fornecidos com uma licença associada, que define os seus direitos de utilização dos conteúdos.

Se o dispositivo possuir conteúdos protegidos por WMDRM, tanto as licenças como os conteúdos se perdem se a memória do dispositivo for formatada. No caso de os ficheiros do dispositivo se danificarem, também poderá perder as licenças e os conteúdos. A perda das licenças ou dos conteúdos pode limitar a sua capacidade de utilizar os mesmos conteúdos no dispositivo. Para mais informações, contacte o seu operador de rede.

#### Baterias e carregadores

#### Informações sobre a bateria e o carregador

O seu dispositivo deve ser utilizado com uma bateria recarregável BP-3L . A Nokia pode disponibilizar modelos de bateria adicionais para este dispositivo. Utilize sempre baterias Nokia originais.

Este dispositivo deve ser utilizado com energia fornecida pelos seguintes carregadores: AC-50. O número exacto do modelo do carregador pode variar, dependendo do tipo de conector, identificado por E, X, AR, U, A, C, K, B ou N.

Os carregadores de terceiros que cumprem a norma IEC/EN 62684 e que conseguem ligar-se ao seu mini-conector USB podem ser compatíveis.

A bateria pode ser carregada e descarregada centenas de vezes, embora acabe por ficar inutilizada. Quando a autonomia em conversação e espera se tornar marcadamente inferior à normal, deve substituir a bateria.

#### Segurança da bateria

Antes de retirar a bateria, desligue sempre o dispositivo e desligue o carregador. Para desligar um carregador ou um acessório, segure e puxe a respectiva ficha, não o cabo.

Quando o carregador não estiver a ser utilizado, desligue-o da tomada de corrente e do dispositivo. Não deixe uma bateria completamente carregada ligada a um carregador, porque o excesso de carga pode encurtar a vida útil da bateria. Se uma bateria completamente carregada não for utilizada, vai perdendo a carga ao longo do tempo.

Mantenha sempre a bateria a uma temperatura entre 15° C e 25° C (59° F e 77° F). As temperaturas extremas reduzem a capacidade e duração da bateria. Um dispositivo utilizado com uma bateria muito quente ou fria pode não funcionar temporariamente.

Pode ocorrer um curto-circuito acidental se um objecto metálico tocar nos filamentos metálicos da bateria, por exemplo, se transportar uma bateria sobressalente no bolso. O curto-circuito pode danificar a bateria ou o objecto que a ela for ligado.

Não destrua as baterias queimando-as, porque podem explodir. Desfaça-se das baterias em conformidade com o estabelecido na regulamentação local. Recicle-as, sempre que possível. Não as trate como lixo doméstico. Não desmonte, corte, abra, esmague, dobre, perfure nem fragmente células ou baterias. Se ocorrer uma fuga na bateria, não deixe o líquido da bateria entrar em contacto com a pele ou com os olhos. Se tal acontecer, lave imediatamente as zonas afectadas com água abundante ou procure assistência médica.

Não modifique, refabrique, tente inserir objectos estranhos na bateria nem submerja ou exponha a bateria a água ou outros líquidos. As baterias podem explodir se forem danificadas.

Utilize a bateria e o carregador apenas para as suas funções específicas. A utilização imprópria, ou a utilização de carregadores ou baterias incompatíveis ou não aprovados, pode representar um risco de incêndio, explosão, ou outro acidente e poderá invalidar qualquer aprovação ou garantia. Se acreditar que a bateria ou carregador estão danificados, leve-os a um centro de assistência para inspecção antes de continuar a utilizá-los. Nunca utilize uma bateria ou carregador danificados. Utilize o carregador apenas em espaços interiores.

#### Informações adicionais sobre segurança Efectuar uma chamada de emergência

- Certifique-se de que o telemóvel está ligado.
- 2 Verifique se a intensidade de sinal é adequada. Também pode ser necessário efectuar o seguinte:
  - Insira um cartão SIM.
  - Desactive as restrições de chamadas que activou para o telemóvel, tais como o barramento de chamadas, marcações permitidas ou grupo de utilizadores restrito.
  - Certifique-se de que não tem o modo de avião activado.
  - · Se o ecrã e as teclas do telemóvel estiverem bloqueados, desbloqueie-os.
- 3 Primar a 🚰.
- 4 Escolha o 🔇
- 5 Escolha o 🗐
- 6 Introduza o número de emergência oficial do local onde se encontra. Os números de chamada de emergência variam de local para local.
- 7 Escolha chamar.
- 8 Forneça todas as informações necessárias com a maior precisão possível. Não termine a chamada até ter permissão para o fazer.

Importante: Active as chamadas celulares e de Internet, se o seu telemóvel suportar chamadas de Internet. O telemóvel pode tentar efectuar chamadas de emergência através das redes móveis e através do seu fornecedor de serviços de chamadas. As ligações não podem ser garantidas em todas as condições. Nunca dependa exclusivamente de um telemóvel para as comunicações essenciais, como, por exemplo, emergências médicas.

#### Crianças

O dispositivo e respectivos acessórios não são brinquedos. Podem conter componentes de pequenas dimensões. Mantenha-os fora do alcance das crianças.

#### **Dispositivos clínicos**

O funcionamento de equipamento transmissor de rádio, incluindo telefones móveis, pode interferir com a função de dispositivos clínicos protegidos inadequadamente. Consulte um médico ou o fabricante do dispositivo clínico, para determinar se sets se encontra adequadamente protegido contra a energia de radiofrequência externa.

#### Dispositivos clínicos implantados

Os fabricantes de dispositivos clínicos recomendam uma distância mínima de 15,3 centímetros (6 polegadas) entre um telefone môvel e um dispositivo clínico implantado, tais como um pacemaker ou um cardiodesfibrilhador implantado, para evitar potenciais interferências com o dispositivo clínico. As pessoas que têm um dispositivo destes devem:

- Manter sempre o dispositivo móvel a mais de 15,3 centímetros (6 polegadas) do dispositivo clínico.
- Não transportar o dispositivo móvel num bolso junto ao peito.
- Utilizar o ouvido oposto ao lado do dispositivo clínico.
- · Desligar o dispositivo móvel se tiver motivos para suspeitar que está a ocorrer uma interferência.
- Seguir as instruções do fabricante do dispositivo clínico implantado.

Se tiver quaisquer dúvidas sobre a utilização do dispositivo móvel com um dispositivo clínico implantado, consulte o seu profissional de cuidados de saúde.

#### Audição

#### Aviso:

Quando utilizar o auricular, a sua capacidade de ouvir os sons exteriores pode ser afectada. Não utilize o auricular quando este puder colocar em risco a sua segurança.

Alguns dispositivos móveis podem causar interferências com alguns auxiliares de audição.

#### Níquel

Nota: A superfície deste dispositivo não contém revestimentos de níquel. A superfície deste dispositivo contém aço inoxidável.

#### Proteja o seu dispositivo de conteúdos perniciosos

O dispositivo poderá estar exposto a vírus e outros conteúdos perniciosos. Tome as seguintes precauções:

- Tenha cuidado ao abrir mensagens. Estas podem conter software nocivo ou danificar o seu dispositivo ou computador de qualquer outra forma.
- Tenha cuidado ao aceitar pedidos de conectividade, ao navegar na Internet ou ao importar conteúdo. Não aceite ligações Bluetooth de fontes nas quais não confie.
- Instale e utilize apenas serviços e software provenientes de fontes nas quais confie e que ofereçam um nível adequado de segurança e protecção.
- Instale um antivírus e outro software adicional de segurança no seu dispositivo e em qualquer computador ligado. Utilize apenas uma aplicação antivírus de cada vez. A utilização de mais do que uma pode afectar o desempenho e o funcionamento do dispositivo e/ou do computador.
- Se aceder a favoritos e ligações pré-instalados para sites de Internet de terceiros, tome as necessárias precauções.
   A Nokia não garante nem assume qualquer responsabilidade relativamente a estes sites.

#### Ambiente de funcionamento

Este dispositivo cumpre as normas de exposição a radiofrequência na posição normal de utilização, junto ao ouvido, ou a uma distância de, pelo menos, 1,5 centímetros (5/8 polegadas) do corpo. Qualquer bolsa de transporte, mola para cinto ou suporte para utilização junto ao corpo não deverão conter metal e deverão colocar o dispositivo à distância acima indicada do corpo.

Para poder enviar ficheiros de dados ou mensagens, é necessária uma ligação de qualidade à rede. Os ficheiros de dados ou mensagens podem aguardar até que uma ligação dessa natureza esteja disponível. Cumpra as instruções de distância do corpo, até a transmissão estar concluída.

Os componentes do dispositivo são magnéticos. O dispositivo poderá atrair objectos metálicos. Não coloque cartões de crédito ou outros suportes magnéticos de armazenamento junto do dispositivo, uma vez que as informações guardadas nestes suportes podem ser apagadas.

#### Veículos

Os sinais de rádio podem afectar sistemas electrónicos incorrectamente instalados ou inadequadamente protegidos em veículos motorizados, como por exemplo, sistemas electrónicos de injecção, de travagem com antibloqueio, de controlo de velocidade e de airbag. Para mais informações, consulte o fabricante do veículo ou do respectivo equipamento.

A instalação do dispositivo num veículo deverá ser efectuada apenas por pessoal qualificado. Uma instalação ou reparação incorrecta pode ser perigosa, além de poder causar a anulação da garantia. Verifique regularmente se todo o equipamento do dispositivo móvel do seu veículo está montado e a funcionar em condições. Não guarde ou transporte líquidos inflamáveis, gases ou materiais explosivos no mesmo compartimento onde guarda o dispositivo respectivos componentes ou acessórios. Lembre-se de que os airbags são insuflados com grande potência. Não coloque o dispositivo ou acessórios na área de accionamento do airbag.

#### Ambientes potencialmente explosivos

Desligue o dispositivo quando se encontrar em qualquer área com um ambiente potencialmente explosivo, por exemplo, próximo de bombas de gasolina em estações de serviço. Faíscas nessas áreas poderão causar uma explosão ou incêndio, tendo como resultado lesões pessoais ou a morte. Observe as restrições em estações de serviço, armazenamento e distribuição de combustível, fábricas de químicos ou locais onde sejam levadas a cabo operações que envolvam a detonação de explosivos. As áreas com um ambiente potencialmente explosivo estão frequentemente, mas não sempre, claramente identificadas. Entre estas áreas, contam-se os locais em que normalmente seria advertido no sentido de desligar o motor do seu veículo, porões de navios, instalações de transferência ou armazenamento de químicos e áreas em que se verifique a presença de químicos ou partículas no ar, como grão, pó ou limalhas. Deve consultar os fabricantes de viaturas de gás de petróleo liquefeito (como o gás propano ou butano) para determinar se este dispositivo pode ser utilizado com seguraça na sua vizinhança.

#### Informações de certificação (SAR)

#### Este dispositivo móvel cumpre os requisitos relativos à exposição de ondas de rádio.

O seu dispositivo móvel é um transmissor e receptor de rádio. Foi concebido de forma a não exceder os limites de exposição a ondas de rádio recomendados pelas directrizes internacionais. Estas directrizes foram desenvolvidas pela organização científica independente ICNIRP e incluem margens de segurança, de modo a garantir a segurança de todas as pessoas, independentemente da idade e do estado de saúde.

As normas de exposição para dispositivos móveis utilizam uma unidade de medição, designada por SAR (Taxa de Absorção Específica). O limite de SAR especificado nas directrizes da ICNIRP é de 2,0 watts/quilograma (W/kg), calculados sobre 10 gramas de tecido corporal. Os testes de SAR são realizados utilizando posições de funcionamento standard, com o dispositivo a transmitir ao seu mais elevado nível de potência certificada, em todas as bandas de frequência testadas. O nível real de SAR de um dispositivo, quando está a funcionar, pode situar-se muito abaixo do valor máximo, devido ao facto de o dispositivo ter sido concebido de modo a utilizar apenas a energia necessária para alcançar a rede. Este valor pode mudar em função de diversos factores, como por exemplo, a distância a que se encontrar de uma estação base da rede.

O valor de SAR mais elevado, nos termos das directrizes da ICNIRP para a utilização do dispositivo junto ao ouvido, é de 0,83 W/kg.

A utilização de acessórios e melhoramentos com o dispositivo pode alterar os valores de SAR. Os valores de SAR podem variar em função dos requisitos de registo e teste nacionais, bem como da banda da rede. Poderão estar disponíveis mais informações sobre o valor SAR nas informações sobre o produto, em vuw.nokia.com.

## Direitos de autor e outros avisos

DECLARAÇÃO DE CONFORMIDADE

## €€0168

A NOKIA CORPORATION declara que o produto RM-835 está em conformidade com os requisitos essenciais e outras disposições da Directiva 1999/5/CE. É possível obter uma cópia da Declaração de Conformidade no endereço http:// www.nokia.com/global/declaration .

No caso dos produtos colocados no mercado antes de 1 de Julho de 2012, o símbolo de alerta é aplicável para indicar as restrições de utilização em França relativamente à funcionalidade WLAN. De acordo com a Directiva da UE 2009/812/CE, depois de 1 de Julho de 2012, o símbolo de alerta já não é aplicável para funcionalidade WLAN relativa a este produto, e como tal, pode ser ignorado mesmo que esteja incluído no produto.

© 2012 Nokia. Todos os direitos reservados.

Nokia e Nokia Connecting People são marcas comerciais ou marcas registadas da Nokia Corporation. Nokia tune é uma marca sonora da Nokia Corporation. Os nomes de outros produtos e empresas mencionados neste documento poderão ser marcas comerciais ou nomes comerciais dos respectivos proprietários.

É proibida a reprodução, a transferência, a distribuição ou o armazenamento da totalidade ou parte do conteúdo deste documento, seja sob que forma for, sem a prévia autorização escrita da Nokia. A Nokia segue uma política de desenvolvimento contínuo. A Nokia reserva-se o direito de fazer alterações e melhoramentos em qualquer um dos produtos descritos neste documento, sem aviso prévio.

The Bluetooth word mark and logos are owned by the Bluetooth SIG, Inc. and any use of such marks by Nokia is under license.

Este produto é autorizado ao abrigo Licença da Carteira de Patentes da MPEG-4 Visual (i) para uso pessoal e não comercial relacionado com informações que tenham sido codificadas, em conformidade com a Norma MPEG-4 Visual, por um consumidor ligado a uma actividade pessoal e não comercial; e (ii) para uso relacionado com video MPEG-4, disponibilizado por um fornecedor de vídeo autorizado. Não é concedida, nem será tida como implícita, nenhuma autorização para qualquer outro uso. Quaisquer informações adicionais, incluindo as relacionadas com usos promocionais, internos e comerciais, poderão ser obtidas junto da MPEG LA, LLC. Consulte a página http://www.mpegla.com.

© 2012 Microsoft Corporation. All rights reserved. Microsoft, Windows, the Windows logo, Xbox LIVE, Bing, and Microsoft Office are trademarks of the Microsoft group of companies.

Na máxima extensão permitida pela lei aplicável, nem a Nokia nem nenhum dos seus licenciadores será, em nenhuma circunstância, responsável por qualquer perda de dados ou lucros cessantes nem por quaisquer danos especiais, acidentais, consequenciais ou indirectos, qualquer que seja a causa dos mesmos.

O conteúdo deste documento é fornecido "tal como se encontra". Salvo na medida exigida pela lei aplicável, não são dadas garantias de qualquer tipo, expressas ou implícitas, incluindo, mas não limitando, garantias implícitas de comercialização e adequação a um fim específico, relacionadas com a exactidão, fiabilidade ou conteúdo deste documento. A Nokia reserva--se o direito de rever ou dar sem efeito este documento em qualquer altura, sem aviso prévio.

A engenharia inversa de software existente no dispositivo é proibida na máxima extensão permitida pela lei aplicável. Se este manual de utilizador contiver quaisquer limitações relativamente às representações, garantias, danos e responsabilidades da Nokia, essas limitações irão provavelmente limitar quaisquer representações, garantias, danos e responsabilidades dos licenciadores da Nokia.

A disponibilidade de produtos, funções, aplicações e serviços poderá variar consoante a região. Para mais informações, contacte o seu agente Nokia ou operador de rede. Este dispositivo pode conter equipamentos, tecnologia ou software sujeito a leis de exportação e legislação dos Estados Unidos e de outros países. Qualquer desvio à lei é proibido. A Nokia não presta qualquer garantia ou assume qualquer responsabilidade pela funcionalidade, conteúdo ou assistência ao utilizador final das aplicações de terceiros fornecidas com o dispositivo. Ao utilizar uma aplicação, o utilizador declara ter conhecimento e aceitar que a aplicação é fornecida tal como está. A Nokia não presta quaisquer declarações ou garantia, ou assume qualquer responsabilidade pela funcionalidade, conteúdo ou assistência ao utilizador final das aplicações de terceiros fornecidas com o dispositivo.

O software neste dispositivo inclui software licenciado pela Nokia da Microsoft Corporation ou respectivas empresas afiliadas. Para aceder aos termos de licenciamento do software Windows Phone, escolha → Definições > acerca de. Leia os termos. Tenha em atenção que ao utilizar o software está a aceitar os termos. Caso não aceite os termos, não utilize o dispositivo ou software. Em vez disso, contacte a Nokia ou a parte onde adquiriu o dispositivo para determinar a sua política de devolução.

A disponibilidade dos serviços Nokia poderá variar consoante a região.

#### AVISO FCC/INDUSTRY CANADA

Este dispositivo está em conformidade com a secção 15 das regras FCC e das normas RSS da Industry Canada. O funcionamento está sujeito às duas condições seguintes: (1) Este dispositivo não pode causar interferências nocivas e (2) este dispositivo terá de aceitar quaisquer interferências recebidas, incluindo as interferências que possam causar um funcionamento indesejado. O dispositivo pode causar interferências na TV ou no rádio (por exemplo, quando um dispositivo é utilizado nas proximidades do equipamento receptor). Caso necessite de ajuda, contacte os serviços locais de assistência.Quaisquer alterações ou modificações que não tenham sido expressamente aprovadas pela Nokia podem anular a autorização do utilizador para operar com este equipamento.

/Edição 1.0 PT

## Índice remissivo

## Símbolos/Números

| 2 | $\sim$ |  |
|---|--------|--|
| 3 | G.     |  |

| Α                                               |               |
|-------------------------------------------------|---------------|
| acionar/desacionar 14                           | 4_            |
| actualizações                                   |               |
| - aplics. 8                                     | 3             |
| <u> </u>                                        | 3             |
| actualizações de software 8                     | 3             |
| alarmes 7                                       | 4_            |
| alta-voz 1                                      | 9             |
| altifalante 1                                   | 9             |
| antenas 1                                       | 3             |
| apagar dados                                    |               |
| <u> </u>                                        | 7             |
| aplicação Zune para PC 20, 58, 60, 82<br>83. 84 | <u>,</u><br>4 |
| aplicações 25, 61, 8                            | 5             |
| aplicações de escritório 76, 7                  | 7             |
| — difusão do PowerPoint 8                       | 0             |
| — OneNote 79                                    | 9             |
| <u>SharePoint</u> 8                             | 0             |
| — Windows Live SkyDrive 8                       | 1             |
| aplicações do office                            |               |
| — Excel 7                                       | 8             |
| <u> </u>                                        | 0             |
| — Word 7                                        | 7             |
| atalhos 25, 3                                   | 8             |
| ativar/desativar 1                              | 4             |
| atualizações de software 83                     | 3             |
| atualizações do estado 4                        | 1             |
| auscultadores 18, 8                             | 2             |

# Bbateria10, 89— carregar10— poupar energia32

| bloquear                          |       |
|-----------------------------------|-------|
| ecrã                              | 17    |
| — remotamente                     | 87    |
| — teclas                          | 17    |
| — telemóvel                       | 85    |
| bloquear código                   | 85    |
| bloquear ecrã                     | 24,86 |
| bloqueio do dispositivo           | 85    |
| bloqueio do telemóvel             | 85    |
| bloqueio remoto                   | 87    |
| Bluetooth                         | 81,82 |
| browser                           |       |
| Consulte browser da Web           |       |
| browser da Web                    | 44    |
| — favoritos                       | 46    |
| <ul> <li>memória cache</li> </ul> | 45    |
| — percorrer páginas               | 45    |
|                                   |       |

#### С

42

#### caixa de correio — voz 34 calculadora 81 75.76 calendário câmara 51 enviar imagens 54 gravar vídeos 53 informações de localização 54 partilhar fotografias 55 partilhar vídeos 55 tirar fotografias 51, 52, 53 carregamento por USB 10 carregar a bateria 10.89 cartão SIM 8, 40, 85 centro de Contactos 36 chamadas 35 — conferência 34 desviar 34 — efetuar 33,36 emergência 90 reencaminhar 34 último marcado 33

| chamadas de emergência        | 90         |
|-------------------------------|------------|
| código de bloqueio            | 19         |
| código de segurança           | 19, 85     |
| códigos de acesso             | 19         |
| códigos PIN                   | 19         |
| Códigos PIN                   | 85         |
| códigos PUK                   | 19         |
| coisas a fazer                | 76         |
| comandos de voz               | 31         |
| compromissos                  | 75         |
| conetividade                  | 44         |
| contactos                     | 36, 38, 40 |
| — adicionar                   | 37, 38     |
| — apagar                      | 37, 38     |
| — copiar                      | 16         |
| — em redes sociais            | 39         |
| — fotografias                 | 40         |
| — grupos                      | 38, 47     |
| — guardar                     | 37, 38     |
| — modificar                   | 37,38      |
| conta Nokia                   | 16         |
| contas                        | 15         |
| controlo de volume            | 19         |
| copiar conteúdos              | 60         |
| copiar o conteúdo             | 82         |
| cores do ambiente             | 26         |
| criar cópia de segurança do c | onteúdo84  |
|                               |            |

| D | - |   |   |
|---|---|---|---|
|   |   |   |   |
|   |   | , | 1 |

| data e hora                          | 74, 75 |
|--------------------------------------|--------|
| definições                           |        |
| <ul> <li>pontos de acesso</li> </ul> | 42     |
| desviar chamadas                     | 34     |
|                                      |        |

#### Ε

| ecrã Início             | 51         |
|-------------------------|------------|
| ecrã principal          | 21, 25, 51 |
| Consulte ecrã principal |            |
| ecrã táctil             | 21, 27     |
| e-mail                  | 48         |

| F                            |       |
|------------------------------|-------|
| favoritos                    | 46    |
| fotografias                  |       |
| <u> </u>                     | 58,82 |
| — informações de localização | 54    |
| — organizar                  | 58    |
| <u> </u>                     | 41    |
| — tirar                      | 53    |
| — visualizar                 | 55,56 |
|                              |       |

## G

| gravar   |    |
|----------|----|
| — vídeos | 53 |

H hora e data

74, 75

| ícones                          |     | 31 |
|---------------------------------|-----|----|
| imagem de fundo                 |     | 58 |
| imagens                         |     | 57 |
| — enviar                        |     | 54 |
| — partilha                      | 55, | 57 |
| <u>tirar</u> 51,                | 52, | 53 |
| indicadores                     |     | 31 |
| informações de localização      |     | 54 |
| Informações sobre o suporte Nok | ia  | 87 |
| internet                        |     |    |
| Consulte browser da Web         |     |    |
| introdução de texto             | 27, | 29 |
| -                               |     |    |

| J    |            |    |
|------|------------|----|
| jogo | os         | 64 |
| _    | comprar    | 64 |
| _    | transferir | 64 |
|      |            |    |

| L                  |    |
|--------------------|----|
| leitor Zune        | 59 |
| ligação à internet | 42 |
| ligação Web        | 42 |

| ligações de dados                     | 44 |
|---------------------------------------|----|
| — Bluetooth                           | 81 |
| <ul> <li>dados por pacotes</li> </ul> | 44 |
| ligar/desligar                        | 14 |
| lista telefónica                      |    |
| Consulte <i>contactos</i>             |    |
| localizar telemóvel                   | 87 |

#### Μ

| mail                                  | 48, 49, 51 |
|---------------------------------------|------------|
| — anexos                              | 51         |
| <ul> <li>caixa de correio</li> </ul>  | 49         |
| <ul> <li>— configuração</li> </ul>    | 49         |
| — criar                               | 51         |
| — enviar                              | 51         |
| <ul> <li>ler e responder a</li> </ul> | 49         |
| Mapas                                 |            |
| — posicionamento                      | 65         |
| Mapas Nokia                           | 66, 68     |
| — alterar vistas                      | 69         |
| — direções                            | 69         |
| — encontrar localizações              | 67         |
| — percorrer                           | 67,68      |
| — trajetos                            | 69         |
| marcação por voz                      | 36         |
| Marketplace                           | 61         |
| — comprar                             | 63         |
| <ul> <li>transferências</li> </ul>    | 63         |
| memória                               |            |
| — limpar                              | 85         |
| memória cache                         | 45         |
| mensagens                             | 46         |
| — conversas                           | 48         |
| — enviar                              | 47         |
| mensagens de texto                    | 47         |
| mensagens multimédia                  | 46, 47     |
| mensagens SMS                         | 46         |
| Mercado                               |            |
| — comentários                         | 64         |
| — percorrer                           | 62         |
| — procurar                            | 62         |

| MI (mensagens instantâneas) | 46,48 |
|-----------------------------|-------|
| Microsoft Office            | 77    |
| Microsoft Office Mobile     | 76    |
| MMS (serviço de mensagens   |       |
| multimédia)                 | 47    |
| modo de avião               | 32    |
| modo silencioso             | 27    |
| multimédia                  |       |
| — rádio                     | 59    |
| multitarefas                | 25    |
| música                      | 59,60 |
| Música Nokia                | 61    |

#### Ν

#### Nokia Conduzir 72 — alterar as vistas — descarregar mapas 71 — informações de trânsito 73 — navegar 70 navegar offline 71 opinião 73 — orientações por voz 71 70 percursos 71 — remover mapas — vista do mapa 72 Número do IMEI 19

#### Ρ

| padrão de fundo          | 26         |
|--------------------------|------------|
| ,<br>partilhar, online   | 41, 55, 57 |
| perfis                   |            |
| personalizar             | 26         |
| personalizar o telemóvel | 25, 26     |
| podcasts                 | 59         |
| poupança de energia      | 32         |
| procurar                 | 30         |
| — estações de rádio      | 59,60      |
| proteção de teclado      | 17         |
|                          |            |

## R

| rádio | 59,60 |
|-------|-------|
|       |       |

| rádio de internet     | 59             |
|-----------------------|----------------|
| rádio FM              | 59,60          |
| redes sociais         | 36, 39, 40, 41 |
| reencaminhar chamadas | 34             |
| relógio               | 74, 75         |
| relógio de alarme     | 74             |
| restaurar o conteúdo  | 84             |

| W               |            |
|-----------------|------------|
| Wi-Fi           | 42, 43, 44 |
| Windows Live ID | 15         |

## S

| serviços de chat (MI)           | 46, 48  |
|---------------------------------|---------|
| Serviços Nokia                  | 16      |
| SharePoint                      | 80      |
| sincronização                   | 84      |
| SMS (serviço de mensagens de te | exto)47 |
| suporte                         | 87      |
|                                 |         |

| T                      |            |
|------------------------|------------|
| tarefas                | 76         |
| teclado                | 27         |
| teclado no ecrã        | 27         |
| teclas e componentes   | 6,7        |
| telemóvel              |            |
| — ligar/desligar       | 14         |
| tirar fotografias      |            |
| Consulte <i>câmara</i> |            |
| tons                   |            |
| — personalizar         | 26         |
| tons de toque          | 26         |
| transferências         | 61, 63, 64 |
| transferir conteúdo    | 16, 60, 82 |

## ۷

| -   |                            |    |
|-----|----------------------------|----|
| víd | eos                        | 59 |
| —   | copiar                     | 82 |
| _   | enviar                     | 54 |
| _   | gravar                     | 53 |
| —   | informações de localização | 54 |
| _   | partilha                   | 55 |
| _   | ver                        | 55 |